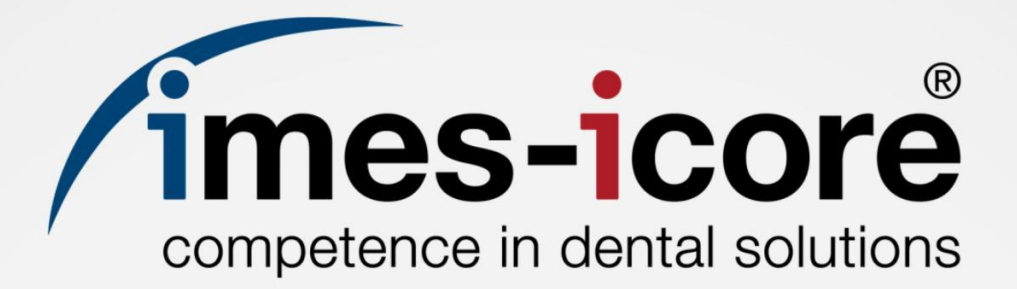

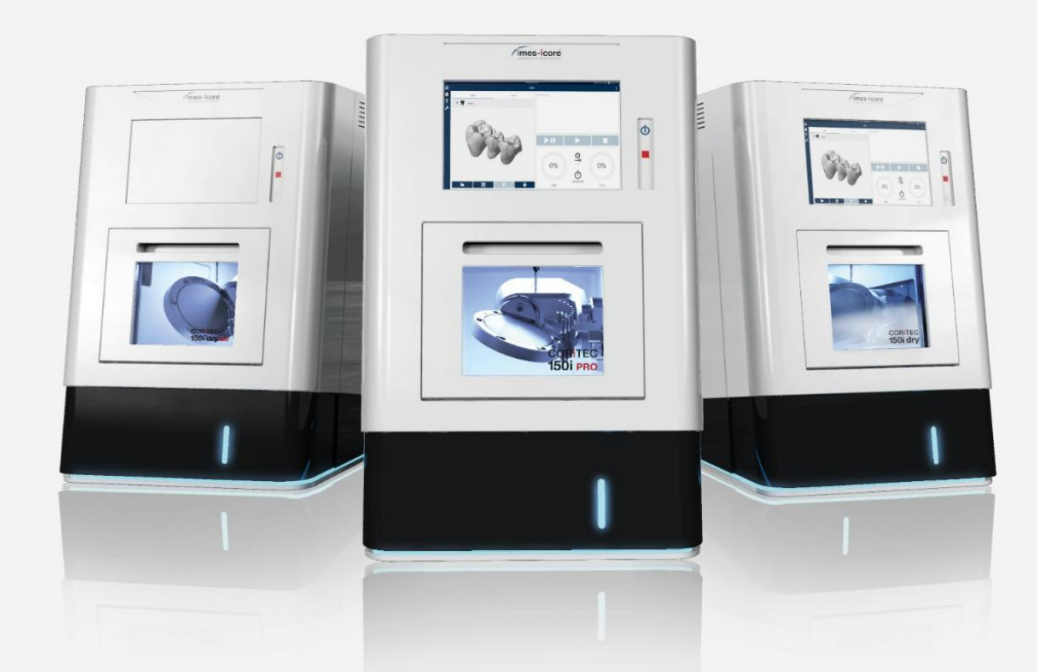

# Brief Instruction | Kurzanleitung CORiTEC 150i series - SmartControl V2.0 Commissioning | Inbetriebnahme

| Information   Informationen                                                           | 1 |
|---------------------------------------------------------------------------------------|---|
| Introduction   Einleitung                                                             | 1 |
| Requirements   Voraussetzungen                                                        | 1 |
| Copyright   Urheberschutz                                                             | 2 |
| Trademark protection   Markenschutz                                                   | 2 |
| Customer Service   Kundenservice                                                      | 2 |
| Safety   Sicherheit                                                                   | 3 |
| Personal requirements   Personalanforderungen                                         | 3 |
| Personal protective equipment   Persönliche Schutzausrüstung                          | 3 |
| Work area for commissioning work   Arbeitsbereich für<br>Inbetriebnahmearbeiten       | 3 |
| Safety instructions   Sicherheitshinweise                                             | 4 |
| Tools and consumables   Werkzeuge und Verbrauchsmaterialien                           | 6 |
| Preparative steps   Vorbereitende Schritte                                            | 7 |
| Transport, installation and commissioning   Transport, Aufstellung und Inbetriebnahme | 7 |

| Commissioning   Inbetriebnahme                                                                   | 8        |
|--------------------------------------------------------------------------------------------------|----------|
| Language setting   Spracheinstellung                                                             | 8        |
| Starting the Service UI   Service UI starten                                                     | 10       |
| Measuring setup of Dial gauge   Messaufbau der Messuhr                                           | 16       |
| Milling a Calibration body   Kalibrierungskörper fräsen                                          | 18       |
| Checking the X-axis Zero-point calibration   Prüfen der X-Achsen Nullpunktkalibrierung           | .24      |
| Straightening the A- and B-axis   Geradestellen der A- und B-Achse                               | 28       |
| Checking tool places & length measuring probe   Werkzeugpositionen & Längenmesstaster prüfen     | 33       |
| Checking the Y- & Z-axis Zero-point calibration   Prüfen der Y- & Z-Achser Nullpunktkalibrierung | n<br>.39 |
| Pivot point adjustment   Drehschwenkpunkt einstellen                                             | 42       |
| Create Data backup   Datensicherung erstellen                                                    | 45       |
| Offset values for iCAM V5   Offset-Werte für iCAM V5                                             | 48       |

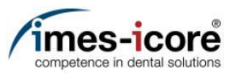

### Information | Informationen

### Introduction | Einleitung

The contents of this Brief instruction are intended exclusively for trading partners of imes-icore GmbH. A spreading of the guidance to third is forbidden!

Die Inhalte dieser Kurzanleitung richten sich ausschließlich an Handelspartner der imes-icore GmbH. Ein Weitergeben der Anleitung an Dritte ist ausdrücklich untersagt!

#### Requirements | Voraussetzungen

The following prerequisites must be ensured in order to carry out the contents of the Brief Instruction:

- The acting person must have received a dealer training by imes-icore GmbH!
- Use suitable personal protective equipment!
- All contents of the included documents (operating manuals, accessories, etc.) must be read and understood!

Folgende Voraussetzungen müssen zur Durchführung der Inhalte der Kurzanleitung gewährleistet sein:

- Die handelnde Person muss eine Händlerschulung durch die imes-icore GmbH erhalten haben!
- Es ist geeignete persönliche Schutzausrüstung zu verwenden!
- Alle Inhalte der im Lieferumfang enthaltenen Dokumente (Betriebsanleitungen, Zubehörteile etc.) müssen gelesen und verstanden worden sein!

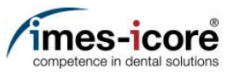

### Copyright | Urheberschutz

The contents of this Brief instruction are copyright protected and are the intellectual property of imes-icore GmbH. Usage of this content is only permissible of using the machine. Any use outside of this is prohibited without the express written permission of the manufacturer. All rights, also those of translation, are reserved.

Die Inhalte dieser Kurzanleitung sind urheberrechtlich geschützt und geistiges Eigentum der imes-icore GmbH. Die Verwendung der Inhalte ist im Rahmen der Nutzung der Maschine zulässig. Eine darüberhinausgehende Verwendung ist ohne schriftliche Genehmigung des Herstellers nicht gestattet. Alle Rechte, auch die der Übersetzung, vorbehalten.

### Trademark protection | Markenschutz

All rights to product, company and brand names or third-party rights in this operating manual belong to the respective company or holder, regardless of their form, and are subject to international copyright and trademark laws. Individual labelling has been omitted from this Brief instruction. imes-icore® is a legally protected trademark according to section 4 no.1 MarkenG (trademark law).

Alle Rechte an Produktnamen, Unternehmensnamen, Markennamen oder von Drittparteien unabhängig der Formatierung in dieser Gebrauchsanleitung sind Eigentum des jeweiligen Unternehmens oder Inhabers und unterliegen einem internationalen urheber- und markenrechtlichen Schutz. In dieser Kurzanleitung wird auf eine individuelle Kennzeichnung verzichtet. imes-icore® ist eine nach § 4 Nr.1 MarkenG (Markengesetz) eingetragene und rechtlich geschützte Marke.

### Customer Service | Kundenservice

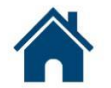

imes-icore GmbH | Im Leibolzgraben 16 | D-36132 Eiterfeld

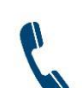

+49 (0) 6672 898-469

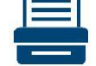

+49 (0) 6672 898-223

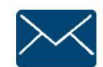

support@imes-icore.de

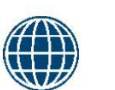

www.imes-icore.de

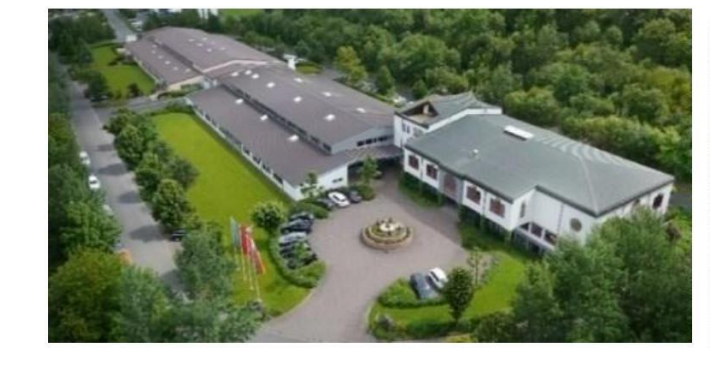

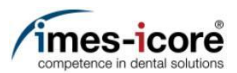

### Safety | Sicherheit

### Personal requirements | Personalanforderungen

The acting person must have received a dealer training by imes-icore GmbH!

Die handelnde Person muss eine Händlerschulung durch die imes-icore GmbH erhalten haben!

### Personal protective equipment | Persönliche Schutzausrüstung

Protective work clothing, protective gloves, safety footwear, respiratory protection, safety goggles.

Arbeitsschutzkleidung, Schutzhandschuhe, Sicherheitsschuhe, Atemschutz, Schutzbrille.

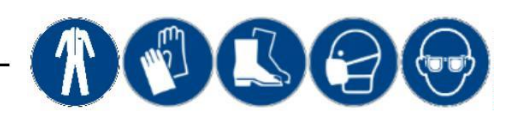

#### Work area for commissioning work | Arbeitsbereich für Inbetriebnahmearbeiten

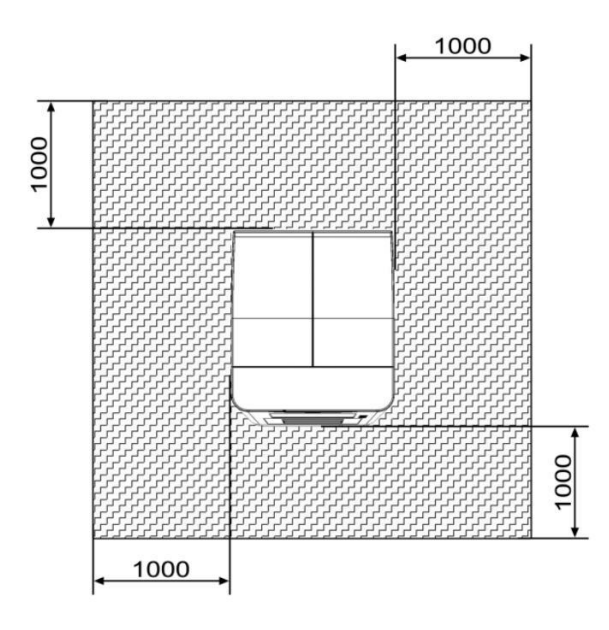

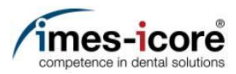

# Safety instructions | Sicherheitshinweise

|                 | Danger to life due to improper commissioning, handling, repair or maintenance!                                                                                                    |  |  |  |  |  |  |  |  |
|-----------------|----------------------------------------------------------------------------------------------------|--|--|--|--|--|--|--|--|
|                 | <ul> <li>Improper commissioning, handling, repair or maintenance will result in death, life-threatening injuries or serious damage to the machine!</li> <li>Work on or with the machine must be carried out by qualified and trained personnel!</li> <li>Work on or with the machine must always be carried out strictly in accordance with the manufacturer's documentation!</li> <li>Only use original spare parts from the machine manufacturer</li> <li>Always wear suitable personal protective equipment according to the work to be carried out!</li> </ul>                                         |  |  |  |  |  |  |  |  |
| <b>A</b> GEFAHR | Lebensgefahr durch unsachgemäße Inbetriebnahme, Handhabung, Reparatur oder Wartung!                                                                                                    |  |  |  |  |  |  |  |  |
|                 | <ul> <li>Eine unsachgemäße Inbetriebnahme, Handhabung, Reparatur oder Wartung führt zum Tod, zu lebensgefährlichen Verletzungen oder zu schwerwiegenden Sachschäden an der Maschine!</li> <li>Arbeiten an oder mit der Maschine müssen durch qualifiziertes und dafür ausgebildetes Fachpersonal erfolgen!</li> <li>Arbeiten an oder mit der Maschine müssen stets strikt nach Herstellerdokumentation erfolgen!</li> <li>Nur original Ersatzteile des Maschinenherstellers verwenden!</li> <li>Immer geeignete persönliche Schutzausrüstung, entsprechend der durchzuführenden Arbeit, tragen!</li> </ul> |  |  |  |  |  |  |  |  |
|                 |                                                                                                    |  |  |  |  |  |  |  |  |
|                 | Danger to life due to electric shock!                                                                                                    |  |  |  |  |  |  |  |  |
| ADANGER         | Danger to life due to electric shock!         The machine has mains voltage! Touching live parts will result in death or serious injury due to electric shock!         All maintenance and repair work may only be carried out by qualified electricians!         All maintenance and repair work may only be carried out in currentless state of the machine!         Remove the power cord and wait a few minutes before you start work!                                                                                                    |  |  |  |  |  |  |  |  |
| AGEFAHR         | Danger to life due to electric shock!         The machine has mains voltage! Touching live parts will result in death or serious injury due to electric shock!         All maintenance and repair work may only be carried out by qualified electricians!         All maintenance and repair work may only be carried out in currentless state of the machine!         Remove the power cord and wait a few minutes before you start work!         Lebensgefahr durch elektrischen Stromschlag!                                                                                                    |  |  |  |  |  |  |  |  |

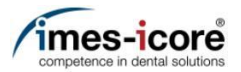

### **AWARNING** R

Risk of injury from rotating tools and moving axles!

Contact with moving parts of the machine can cause serious injury!

- Always be careful and follow the general safety rules!
- Never reach into moving machinery!
- Wear protection gloves!

#### **AWARNUNG** Verletzungsgefahr durch rotierende Werkzeuge und beweglichen Achsen!

Der Kontakt mit beweglichen Teilen der Maschine kann zu schweren Verletzungen führen!

- Stets vorsichtig sein und die allgemeinen Sicherheitsvorschriften beachten!
- Niemals in die laufende Maschine greifen!
- Sicherheitshandschuhe tragen!

#### **ACAUTION** Risk of injury by swarf!

Swarf in the machine may have sharp edges and cause deep lacerations!

- Clean the machine thoroughly, always before starting any work!
- Wear protection gloves and safety goggles!

#### **AVORSICHT** Verletzungsgefahr durch Späne!

Späne in der Maschine können scharfe Kanten haben und zu tiefen Schnittwunden führen!

- Vor dem Beginn jedweder Arbeiten die Maschine gründlich Reinigen.
- Tragen Sie Sicherheitshandschuhe und Schutzbrille!

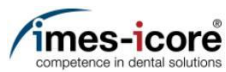

## Tools and consumables | Werkzeuge und Verbrauchsmaterialien

All the following tools and specifications refer to the metric system!

Alle nachfolgenden Werkzeuge und Angaben beziehen sich auf das metrische System!

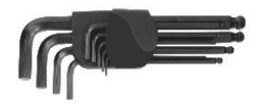

Hexagon socket key set Innensechskant-Winkelschraubendrehersatz

Innensechskant-Schraubendreher T-Griff Set

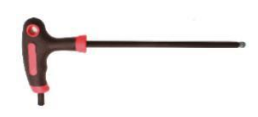

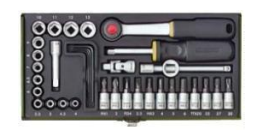

Ratchet box Ratschenkasten

Door lock clamp

Allen key T handle set

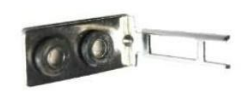

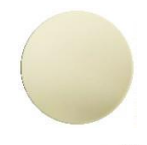

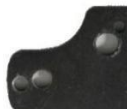

Calibration disc (steel) Kalibrierrohling (Stahl)

Klammer Türverriegelung

Calibration disc Kalibrierrohling

Sheet metal for magnetic stand Blech für Magnetstativ Distance bolt for Dial gauge stand Distanzbolzen für Messuhrstativ

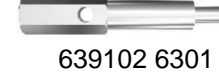

Magnetic stands (small and big) Magnetstative (klein und groß)

Precision spirit level

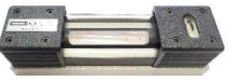

Calipers (digital)

Messschieber (Digital)

Lever dial gauge Fühlhebelmessgerät

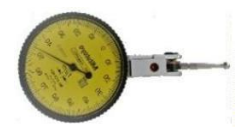

Dial gauge Messuhr

Wall thickness gauge Wandstärkentaster

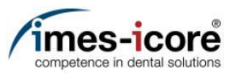

### Preparative steps | Vorbereitende Schritte

### Transport, installation and commissioning | Transport, Aufstellung und Inbetriebnahme

Transport, installation and commissioning of the machine according to the operating manual! Observe the warning and safety instructions in the operating manual!

Transport, Aufstellung und Inbetriebnahme der Maschine nach Betriebsanleitung! Warn- und Sicherheitshinweise in der Betriebsanleitung beachten!

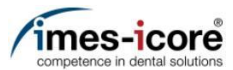

# Commissioning | Inbetriebnahme

Language setting | Spracheinstellung

| CORITE       | EC 150i PRO (M2.1) |                   | 9/14/2021 10:07 AM |                     | 💎 📲 39.2 °C 🚦 T13 |                                                                                                    |
|--------------|--------------------|-------------------|--------------------|---------------------|-------------------|----------------------------------------------------------------------------------------------------|
|              |                    |                   | SETTINGS           |                     | ÷                 |                                                                                                    |
| Ê            | GENERAL            | <u>↑</u>          |                    | APPEARANCE          | 1                 |                                                                                                    |
|              | CLEANING AND MAIN  | TENANCE           | GENERAL            |                     |                   | 1 Switch on the machine at the main switch                                                                    |
| ۵.           | CALIBRATION        |                   | Language           | Same as Micros      | oft Windows 🔹     | <ol> <li>Wait until the Customer UI has completely</li> </ol>                                                 |
| \$ <b></b> * | FUNCTIONS          |                   | Color theme        | Light               | ·                 | 3. Press the menu button (1).                                                                                 |
|              | TEMPERATURE        |                   |                    |                     |                   | 4. Press Settings (2).                                                                                        |
|              | POSITIONS          |                   |                    |                     |                   | <ol> <li>Maschine am Hauptschalter einschalten.</li> <li>Warten bis Kunden UI vollständig gebootet</li> </ol> |
|              | APPERANCE          |                   |                    |                     |                   | hat.<br>3 Menü-Taste (1) betätigen                                                                            |
|              | NETWORK & INTERNE  | т                 |                    |                     |                   | 4. Einstellungen (2) betätigen.                                                                               |
|              | JOBS               |                   |                    |                     |                   |                                                                                                    |
|              | Home position      | Cleaning position | Blank position 0°  | Blank position 180° | Collet position   |                                                                                                    |
|              |                    | <b>3</b>          |                    |                     |                   |                                                                                                    |

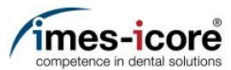

| CORITE | C 150i PRO (M2.1) |                                   | 9/14/2021 10:09 AM |                     | 💎 ∄ 39.2 °C ∤ T13 |          |  |  |  |
|--------|-------------------|-----------------------------------|--------------------|---------------------|-------------------|----------|--|--|--|
| Ξ      |                   |                                   | SETTINGS           |                     | :                 |          |  |  |  |
| Ê      | GENERAL           | <b>†</b>                          |                    | APPEARANCE          | 7                 | 1.       |  |  |  |
|        | CLEANING AND MAIN | TENANCE                           | GENERAL            |                     |                   | 2.<br>3. |  |  |  |
| ۰,     | CALIBRATION       | Language Same as Microsoft Window |                    |                     |                   |          |  |  |  |
| **     | FUNCTIONS         |                                   | Color theme        | German              | nan               |          |  |  |  |
|        | TEMPERATURE       |                                   |                    |                     |                   |          |  |  |  |
|        | POSITIONS         |                                   |                    |                     |                   | 1.<br>2. |  |  |  |
|        | APPERANCE         |                                   |                    |                     |                   | 3.       |  |  |  |
|        | NETWORK & INTERNE | ET                                |                    |                     |                   |          |  |  |  |
|        | JOBS              |                                   |                    |                     |                   |          |  |  |  |
|        |                   | +                                 |                    |                     | <u>ب</u>          |          |  |  |  |
|        | Home position     | Cleaning position                 | Blank position 0°  | Blank position 180° | Collet position   |          |  |  |  |

- 1. Choose language (1).
- 2. Press OK (2).
- Restart SmartControl.
   (Note: These language settings only affect the Customer UI. The Service UI language depends on the Windows® system language!)
- 1. Sprache auswählen (1).
- 2. OK (2) betätigen.
- SmartControl neustarten.
   (Hinweis: Diese Spracheinstellungen gelten nur f
  ür die Kunden UI. Die Service UI Sprache richtet sich nach der Windows

   Systemsprache!)

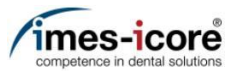

| CORITEC 15      | 50i PRO (M2.1) | 9/14/      | 2021 10:10 | AM                  | ≝≍¥ 💎 ∄j 39.2 °C   |                      |  |  |  |
|-----------------|----------------|------------|------------|---------------------|--------------------|----------------------|--|--|--|
| Ξ               |                |            |            |                     | :                  |                      |  |  |  |
| Ê               | QUEUE          | ARCHIVE    | REQU       | IRED TOOLS          | () Shut down       |                      |  |  |  |
| ¢,              |                |            |            |                     | Restart            |                      |  |  |  |
| \$ <del>.</del> |                |            |            |                     | ⊖ Help & Conta     | act                  |  |  |  |
|                 | No jobs in     | the queue  |            |                     | oc Open log        |                      |  |  |  |
|                 |                |            | GENE       | RAL                 | Open web bi        | rowser               |  |  |  |
|                 |                |            | PROGR      | ESS                 | Disable fullscreen |                      |  |  |  |
|                 |                | <b>↑</b> ↓ | St<br>10   | art time<br>):11 AM | Duration<br>0h 0m  | End time<br>10:11 AM |  |  |  |

- 1. Switch on the machine at the main switch.
- 2. Wait until the Customer UI has completely booted.
- 3. Press the menu button (1).
- 4. Press Disable fullscreen (2).
- 1. Maschine am Hauptschalter einschalten.
- 2. Warten bis Kunden UI vollständig gebootet hat.
- 3. Menü-Taste (1) betätigen.
- 4. Vollbild deaktivieren (2) betätigen.

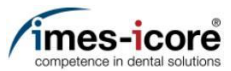

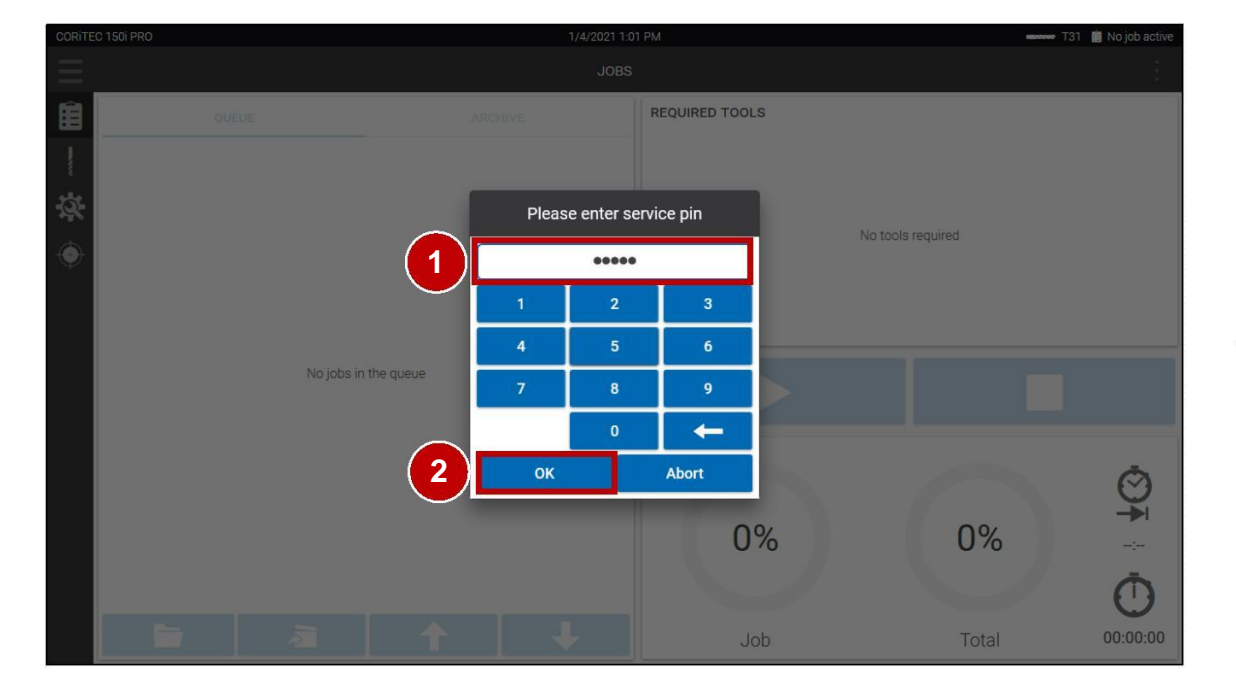

- Enter Password (1). (Note: To receive Password contact imesicore customer service!)
- 2. Press OK (2).
- Passwort eingeben (1). (Hinweis: imes-icore Kundenservice kontaktieren, um das Passwort zu erhalten!)
- 2. OK betätigen (2).

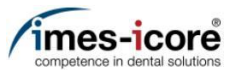

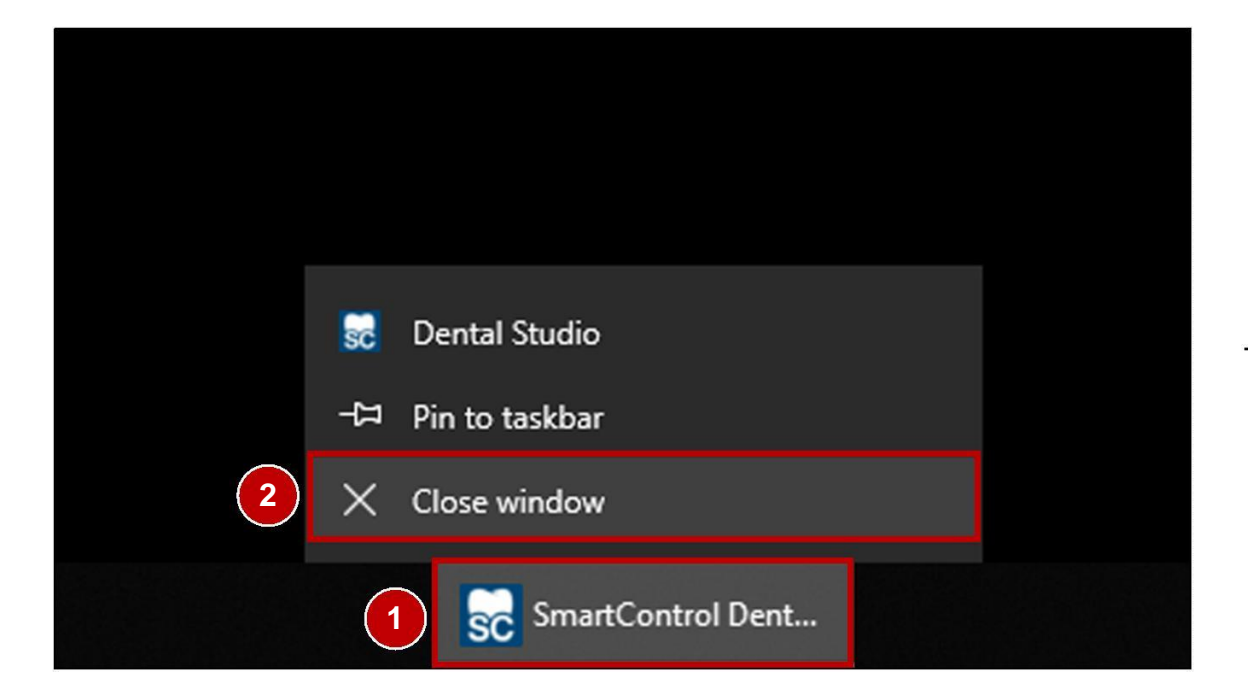

- 1. Press on and hold on the minimized SmartControl task (1) in the Taskbar to open the context menu.
- 2. Press Close window (2) to quit the Customer UI.
- 1. SmartControl Anwendung (1) betätigen und gedrückt halten, um das Kontextmenü zu öffnen.
- 2. Fenster schließen (2) betätigen, um die Kunden UI zu beenden.

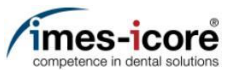

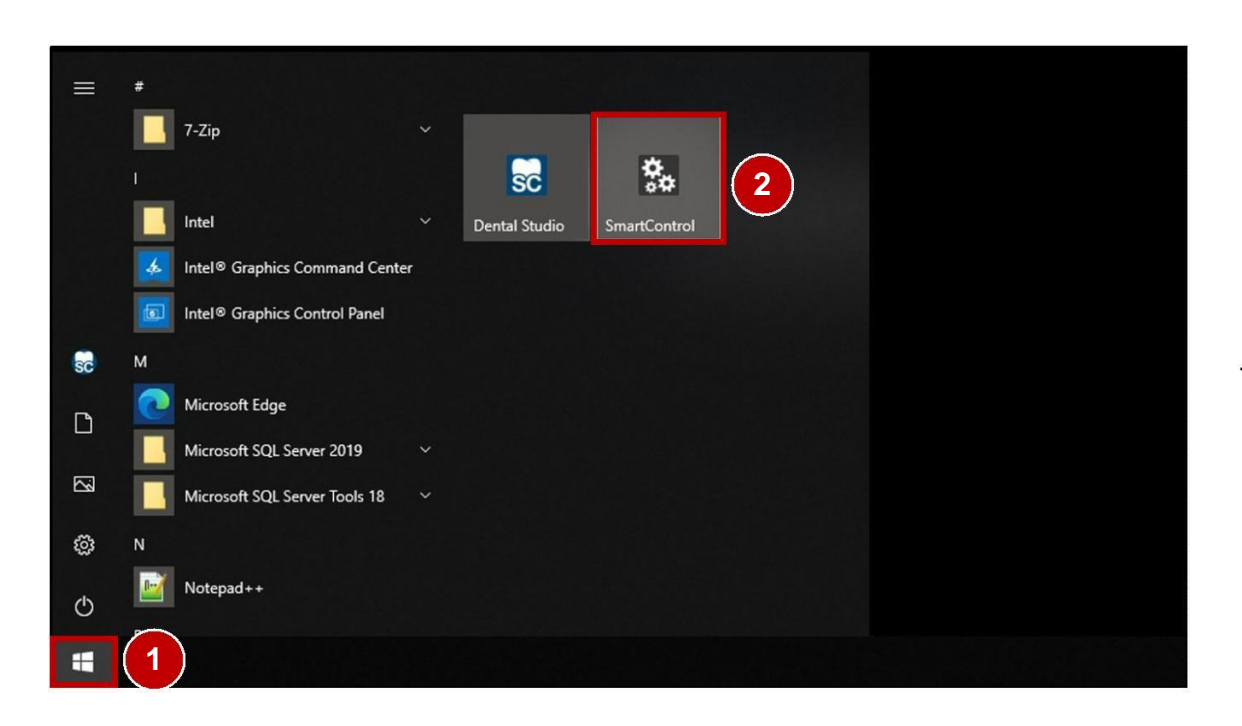

- 1. Press the Windows® Start button (1).
- 2. Start the SmartControl Service UI (2).
- 1. Windows®-Start-Taste (1) betätigen.
- 2. SmartControl Service UI (2) starten.

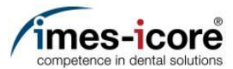

|    | SmartControl M   | Machine Configuration Studio         |        |             |                      | ##* <b>~</b>    |            |                  |            | -  | ð      | ×            |
|----|------------------|--------------------------------------|--------|-------------|----------------------|-----------------|------------|------------------|------------|----|--------|--------------|
|    | ≡                |                                      |        | INPUTS      | / OUTPUTS            |                 |            |                  |            |    |        |              |
|    |                  | INPUTS                               |        |             | OUTPUTS              |                 | Ι          | Move axes        |            |    |        | $\uparrow$   |
|    | TRIGGERED        | DESCRIPTION T                        | BIT    | CONTROL     | SWITCH TYPE          | CIRCUIT DIAG    |            | B-               | X+         | Z+ |        |              |
|    | ٠                | Air pressure: external               | 0      | 1           | N/O Contact          | E0.1   X3:1A    | $\uparrow$ | V-               | <u>۸</u> + | V± |        |              |
|    | ٠                | Autocal. Touch Probe                 | 1      | 1           | N/O Contact          | E0.2   X3:2A    |            |                  |            |    | ÷      |              |
| 5  | ٠                | Working room door: closed and locked | 2      | 1           | N/O Contact          | E0.3   X3:3A    |            | B+               | X-         | Z- |        |              |
| J. | ٠                | Spindle inverter: error              | 3      | 1           | Active low Contact   | E0.4   X3:4A    |            | Driving distance |            |    | $\sim$ |              |
|    | ٠                | Working room door released           | 4      | 1           | Active low Contact   | E0.5   X3:5A    |            | Eupoti           | 000        |    |        |              |
|    | •                | Working room door                    | 5      | 1           | N/O Contact          | E0.6   X3:6A    |            | Functi           | ons        |    | ~      |              |
|    | ٠                | Autocal. Equip 1                     | б      | 1           | N/O Contact          | X3:In6          |            | Re               | eferencin  | g  |        |              |
|    | Autocal. Equip 2 |                                      | 7      | 1           | N/O Contact          | X3:In7          |            |                  | Home       |    |        |              |
|    | ٠                | Length Measuring Probe               | 8      | 1           | N/C Contact          | E1.5   X4:5A    | 4          |                  | lank Ton   |    |        |              |
|    | ~                |                                      |        |             |                      | $\rightarrow$   |            |                  | лапк тор   | ,  |        | $\downarrow$ |
|    | CORITEC 15       | 0i PRO 🔗 Connected 🖵 Ready 📲 39      | 0.2 °C | X -100 mm Y | ' 0 mm Z -0.9 mm A ( | )° <b>B</b> 25° |            |                  |            |    |        |              |

- 1. Press the Functions tab (1) to expand it.
- 2. Press the Referencing button (2) to start referencing.
- 1. Den Reiter Funktionen (1) betätigen, um diesen zu erweitern.
- 2. Die Taste Referenzierung (2) betätigen, um die Referenzfahrt zu starten.

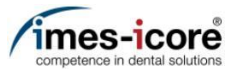

| SmartControl Machine Configuration Studi | o    |              |                         |                            |                  | – 8 × |  |  |
|------------------------------------------|------|--------------|-------------------------|----------------------------|------------------|-------|--|--|
| 2.3.21117.1                              |      |              | CONTROLS                |                            |                  |       |  |  |
| Machine                                  |      | OFFE         | TRANSMISSION PATIO      |                            |                  |       |  |  |
| Inputs / Outputs                         |      | 1            | 0.0015612               | 16                         |                  |       |  |  |
| Velocities                               |      |              |                         |                            |                  |       |  |  |
| Tomporatura                              |      |              |                         |                            |                  |       |  |  |
| remperature                              | - 18 |              |                         |                            |                  |       |  |  |
| Spindle                                  | -    |              |                         |                            |                  |       |  |  |
| Controls                                 |      |              |                         |                            | Driving distance |       |  |  |
| Holders                                  | - 1  |              |                         |                            |                  |       |  |  |
|                                          |      |              |                         |                            |                  |       |  |  |
| aditiona                                 |      |              |                         |                            |                  |       |  |  |
| ositions                                 | - 8  |              |                         |                            |                  |       |  |  |
| Workpiece zero points                    | - 1  |              |                         |                            |                  |       |  |  |
| Tool places                              | - 1  |              |                         |                            | Functions        |       |  |  |
|                                          | ↓ 39 | .3 °C X -100 | ) mm Y 0 mm Z -0.9 mm J | <b>A</b> 0 ° <b>B</b> 25 ° |                  |       |  |  |

- 1. Buttons to move axes (1) in Service UI.
- 2. Driving distance tab (2) to change the step size of the driving distance.
- 1. Tasten zum Verfahren der Achsen (1) in der Service UI.
- 2. Reiter Fahrdistanz (2) zum Ändern der Schrittgröße der Fahrdistanz.

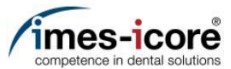

### Measuring setup of Dial gauge | Messaufbau der Messuhr

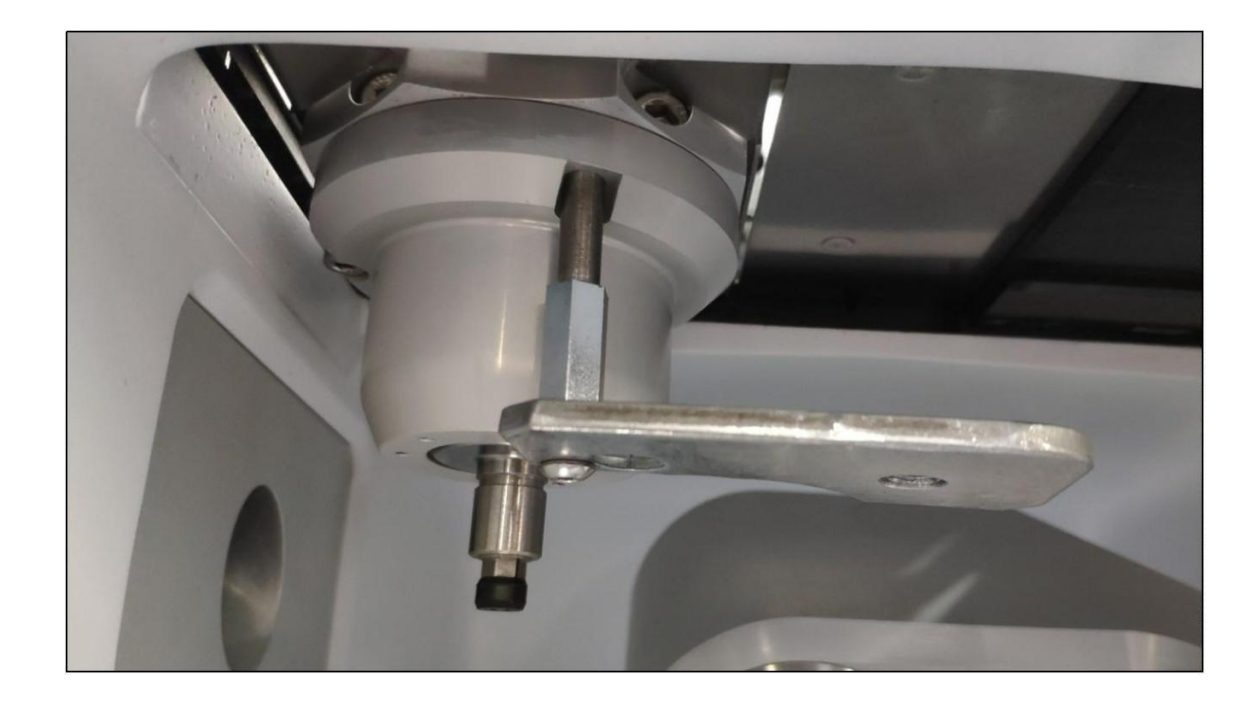

- 1. Mount the adapter plate as shown in the illustration.
- 2. Caution: Danger of collision! Adapter plate must point to the right see illustration!
- 1. Adapterplatte, wie hier dargestellt, montieren.
- Achtung: Kollisionsgefahr! Adapterplatte muss nach rechts zeigen – siehe Darstellung!

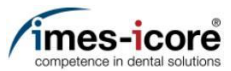

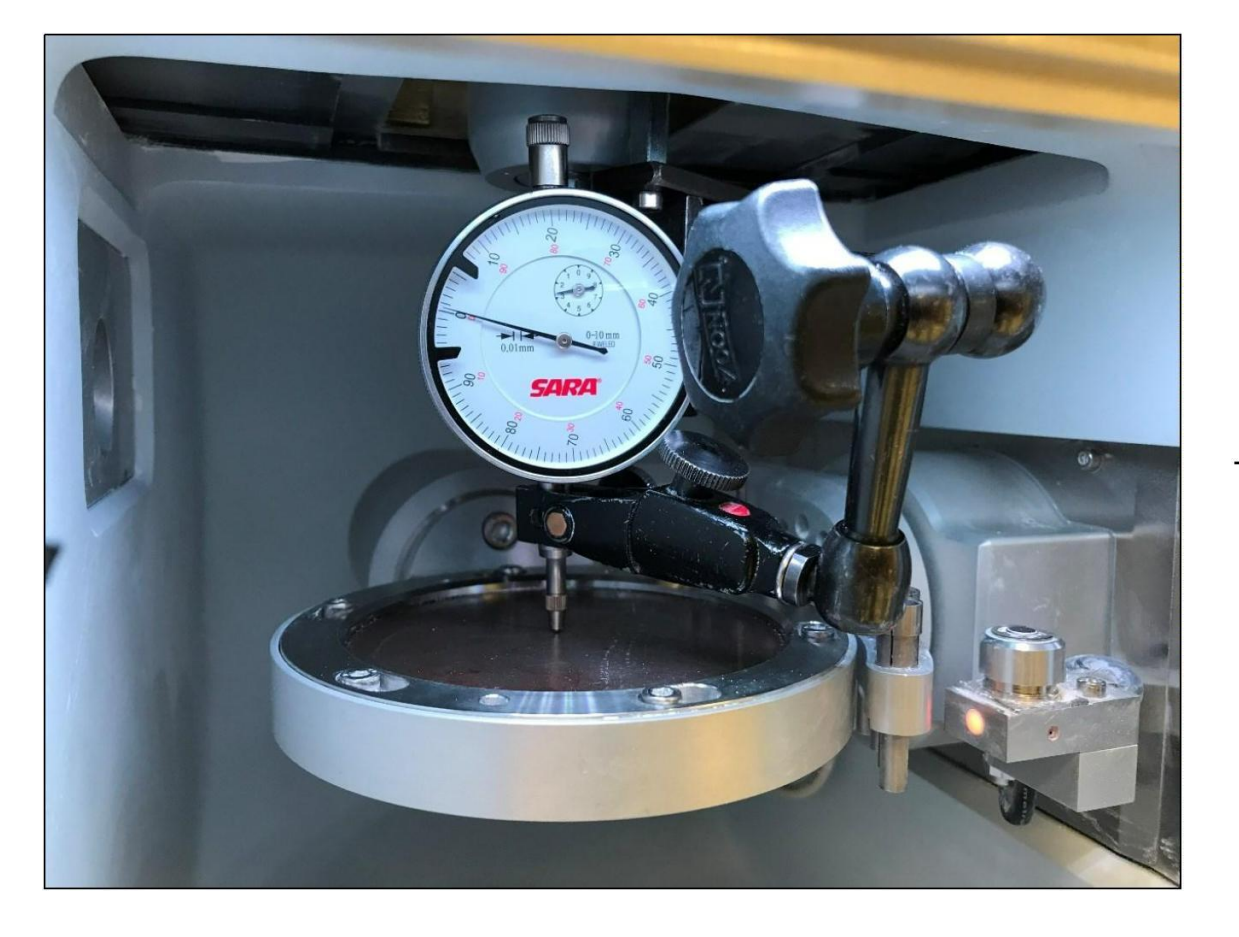

- 1. Insert the Calibration disc (steel) into the Workpiece holder.
- 2. Mount the dial gauge as shown in the illustration.
- 3. Carry out the required measurements by manually movement in the Service UI.
- 4. After completing the measuring work, remove the complete measuring setup again, otherwise material damage may occur due to collision!
- 1. Kalibrierrohling (Stahl) in der Werkstückhalterung einsetzen.
- 2. Messuhr, wie dargestellt, montieren.
- 3. Benötigte Messungen durch händisches Verfahren in der Service UI durchführen.
- 4. Nach Abschluss der Messarbeiten den kompletten Messaufbau wieder entfernen, andernfalls können Sachschäden durch Kollision entstehen!

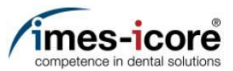

### Milling a Calibration body | Kalibrierungskörper fräsen

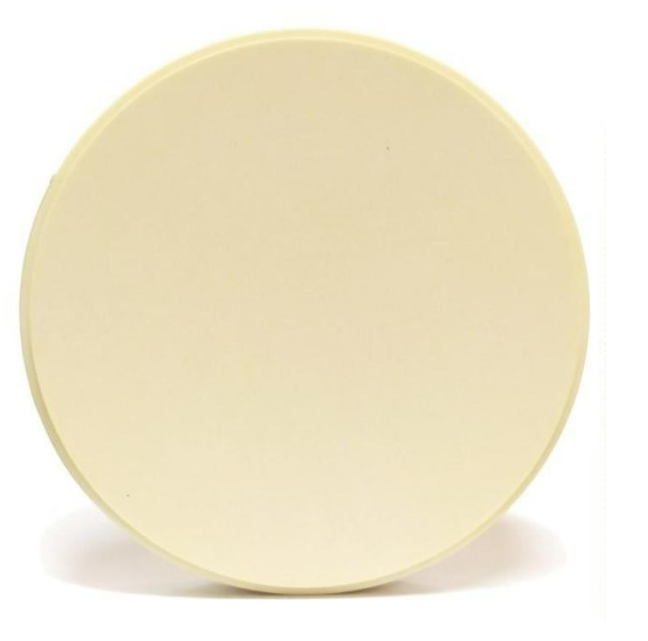

- 1. Check if milling tool T11 is defined in SmartControl - if not, create the tool accordingly.
- 2. Clamp the milling tool T11 by hand (do not let it change automatically!).
- 3. Insert the corresponding calibration disc for milling a Calibration body in the workpiece holder.
- Prüfen ob Fräswerkzeug T11 in SmartControl hinterlegt ist – andernfalls Werkzeug entsprechend anlegen.
- 2. Fräswerkzeug T11 von Hand einspannen (nicht automatisch einwechseln lassen!).
- Entsprechenden Kalibrierrohling zum Fräsen eines Testkörpers in die Werkstückhalterung einspannen.

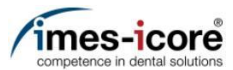

|    | SmartControl Machi | ne Conf      | iguration Studi | io          |           |                                       | <b>≣</b> ≅∨                |               |         |          | -               | ð×     |   |                                                                              |
|----|--------------------|--------------|-----------------|-------------|-----------|---------------------------------------|----------------------------|---------------|---------|----------|-----------------|--------|---|------------------------------------------------------------------------------|
|    | Ξ                  |              |                 |             |           | CONTROLS                              |                            |               |         |          |                 | Edit   |   |                                                                              |
|    | MANUFACTURER       | AXIS         | AXIS NAME       | AXIS TYPE   | OFFSET    | TRANSMISSION RATIO                    | ELECTRICITY                | RE\           | Move    | axes     |                 | ^<br>~ |   |                                                                              |
|    | Isel               | A0           | Х               | Linear 👻    | 1         | 0.0015612                             | 1.6                        |               |         |          |                 |        |   |                                                                              |
|    | Isel               | A1           | Υ               | Linear 👻    | 1         | 0.0015603                             | 1.6                        |               | В-      | X+       | Ζ+              |        |   |                                                                              |
|    | Isel               | A2           | Z               | Linear 👻    | 1         | -0.0015608                            | 1.6                        |               | Y-      | A+       | Y+              | A-     | 1 | 1. Start the Service UL Service UL starten)                                  |
|    | Isel               | A3           | A               | Rotating 👻  | 116.52    | 0.001125                              | 0.8                        |               | B+      | X-       | Z-              |        | 2 | <ol> <li>Press the menu button (1).</li> </ol>                               |
| 2. | Isel               | A4           | В               | Rotating 👻  | 30.33     | -0.001125                             | 0.8                        |               | Drivin  | a distan | Ce              |        | 1 | 1. Service UI starten.                                                       |
|    |                    |              |                 |             |           |                                       |                            |               | 0 0.001 | Imm. (   | <b>)</b> 0.01 m | m/'    | 2 | (Starting the Service UI   Service UI starten)<br>2 Menü-Taste (1) betätigen |
|    |                    |              |                 |             |           |                                       |                            |               | O 0.1 m | nm/° 🤇   | 1 mm/           | 0      |   |                                                                              |
|    |                    |              |                 |             |           |                                       |                            |               | O 10 m  | m/° (    | ) 50 mm         | /°     |   |                                                                              |
|    |                    |              |                 |             |           |                                       |                            |               | 0 80 m  | m/° (    | ) 100 mr        | m/°    |   |                                                                              |
|    |                    |              |                 |             |           |                                       |                            |               | 0 1000  |          |                 | E      |   |                                                                              |
|    | ÷                  |              |                 |             |           |                                       |                            | $\rightarrow$ | Funct   | ions     |                 | ~ →    |   |                                                                              |
|    | 🗖 CORiTEC 150i PRO | ) <i>@</i> C | onnected 🖵 🖡    | Ready 📲 39. | 3°C X-100 | 0 mm <b>Y</b> 0 mm <b>Z</b> -0.9 mm . | <b>A</b> 0 ° <b>B</b> 25 ° |               |         |          |                 |        |   |                                                                              |

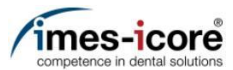

| SmartControl Machine Configuration Studio |        |          |                         | 111 X V                    |                  | _ | ð ×  |  |  |
|-------------------------------------------|--------|----------|-------------------------|----------------------------|------------------|---|------|--|--|
| v2.3.21117.1                              |        |          | CONTROLS                |                            |                  |   | Edit |  |  |
| Software limit switches                   | 个<br>  |          |                         |                            | _                |   | 0    |  |  |
| Predefined Positions                      | PE     | OFFSET   | TRANSMISSION RATIO      | ELECTRICITY RE\            | Move axe         |   | ~    |  |  |
| Frederinied Positions                     | ¥      |          |                         |                            |                  |   |      |  |  |
| Calibration                               | Ŧ      |          |                         |                            |                  |   |      |  |  |
| Avia                                      | ÷      |          |                         |                            |                  |   | · A- |  |  |
| AXIS                                      |        |          |                         |                            |                  |   |      |  |  |
| Workpiece zero point                      |        |          |                         |                            |                  |   |      |  |  |
| Pivot point                               |        |          |                         |                            | Driving distance |   |      |  |  |
|                                           |        |          |                         |                            |                  |   |      |  |  |
| Security & Maintenance                    |        |          |                         |                            |                  |   | m/°  |  |  |
| Maintenance intervale                     |        |          |                         |                            |                  |   | nm/° |  |  |
| Wantenance Intervals                      |        |          |                         |                            |                  |   | mm/° |  |  |
| Backup                                    |        |          |                         |                            |                  |   |      |  |  |
| Job execution                             |        |          |                         |                            | Functions        |   | ^ >  |  |  |
|                                           | ↓ 39.2 | °C X-100 | ) mm Y 0 mm Z -0.9 mm J | <b>A</b> 0 ° <b>B</b> 25 ° |                  |   |      |  |  |

1. Press the Job execution tab (1) in the

1. Den Reiter Job-Ausführung (1) in der Kategorie Jobs betätigen, um den Bildschirm Job-Ausführung zu öffnen.

screen.

category Jobs to open the Job execution

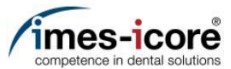

| SELECT JOB<br>Select a job file and determine how often the job execution should be repeated.              | Axis p           | ~  |    |    |
|----------------------------------------------------------------------------------------------------|------------------|----|----|----|
| Select file 1                                                                                              | Move axes        |    |    | ^  |
| EXECUTE JOB<br>Start the job. The execution of the job can be paused or canceled at any time.              | B-               | X+ | Z+ |    |
|                                                                                                    | Y-               | A+ | Y+ | A- |
|                                                                                                    | B+               | X- | Z- |    |
|                                                                                                    | Driving distance |    |    | ~  |
| 0 %                                                                                                    | Functions        |    |    | ~  |
| The processing of the job is logged. The log entries can have different log levels (info, warning, error). | Feed             |    |    | ~  |
| There are no log entries.                                                                                  | 100% -           |    | •— | 0  |
| 🖪 CORiTEC 150i PRO 🔗 Connected 🖵 Ready 羽 19.4 °C 🗙 -100 mm Y 0 mm Z -0.9 mm A 0 ° B 25 °                   |                  |    |    |    |

- 1. Press Select file (1).
- 1. Datei auswählen betätigen (1).

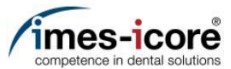

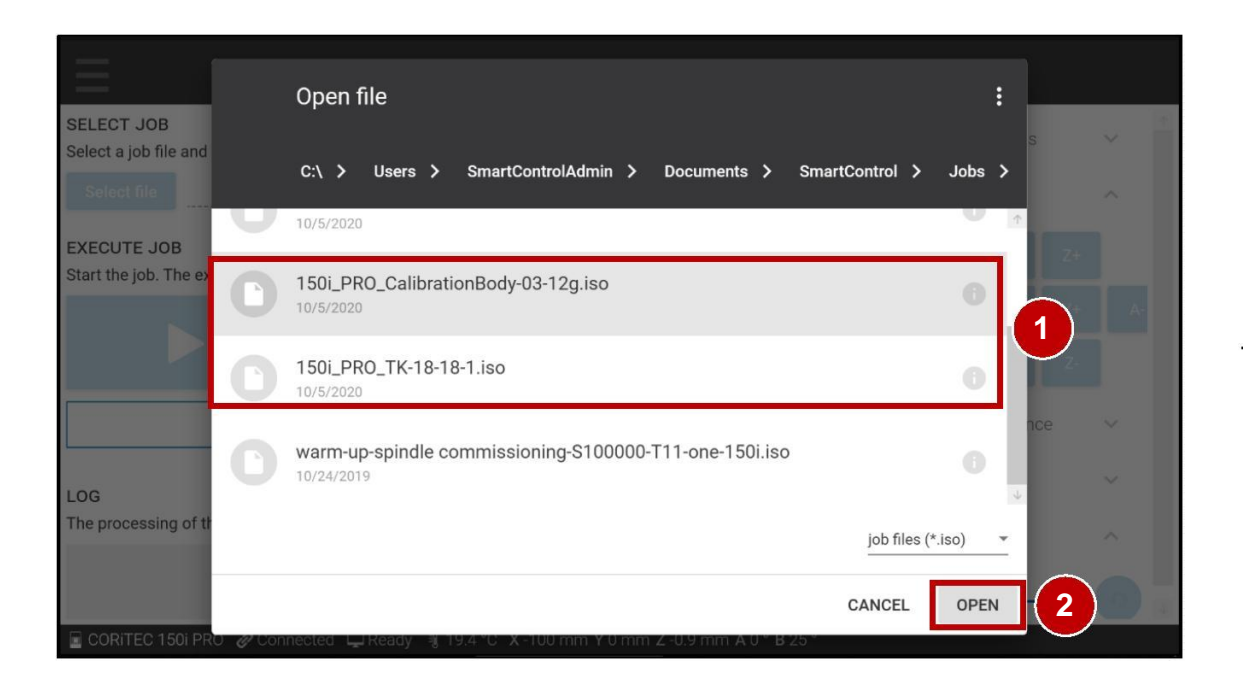

- 1. Select the appropriate job file (1) for the required calibration body.
- 2. Press Open (2).

Note:

150i\_PRO\_CalibrationBody-03-12g.iso = Zero-point and B-axis Calibration body

150i\_PRO\_TK-18-18-1.iso = 5-axis-Calibration body

- 1. Die entsprechende Job-Datei (1) für den benötigten Kalibrierungskörper auswählen.
- 2. Öffnen (2) betätigen.

#### Hinweis:

150i\_PRO\_CalibrationBody-03-12g.iso = Nullpunkt und B-Achsen Kalibrierungskörper

150i\_PRO\_TK-18-18-1.iso = 5-Achs-Kalibrierungskörper

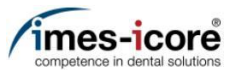

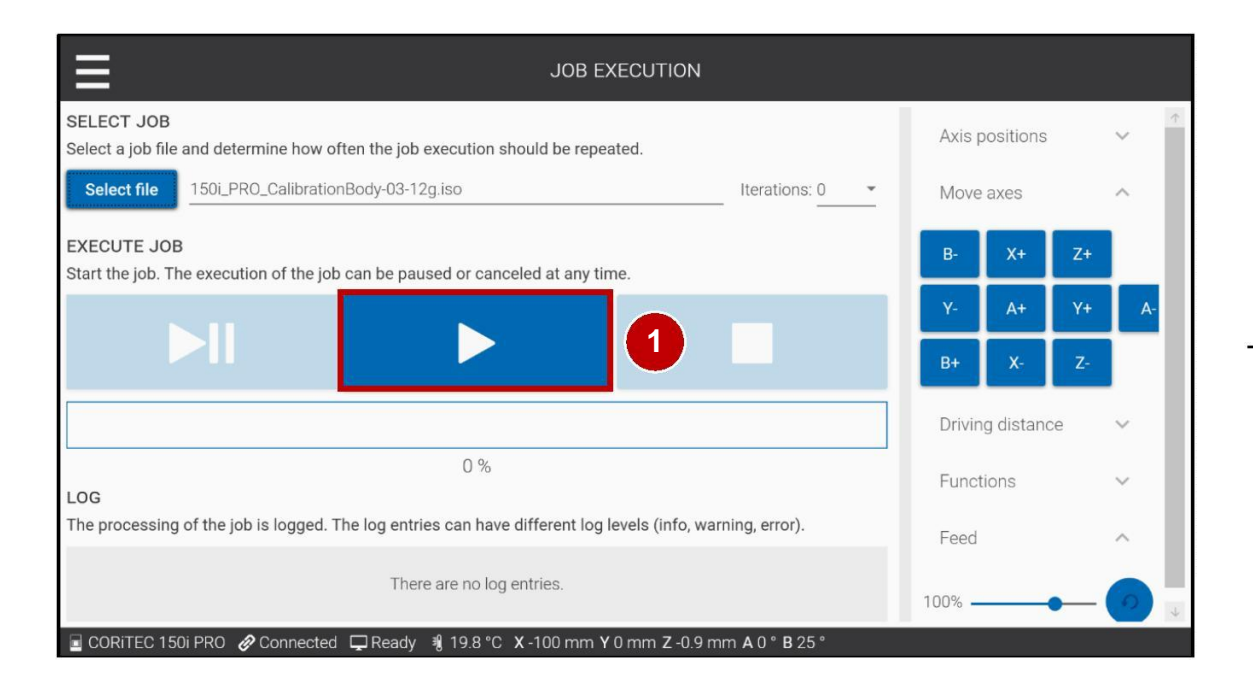

- 1. Press Start (1).
- 2. Wait till the job is finished.
- 3. Remove the Calibration body from the machine.
- 1. Start betätigen (1).
- 2. Warten bis der Job abgearbeitet ist.
- 3. Kalibrierungskörper aus der Maschine entnehmen.

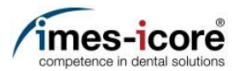

### Checking the X-axis Zero-point calibration | Prüfen der X-Achsen Nullpunktkalibrierung

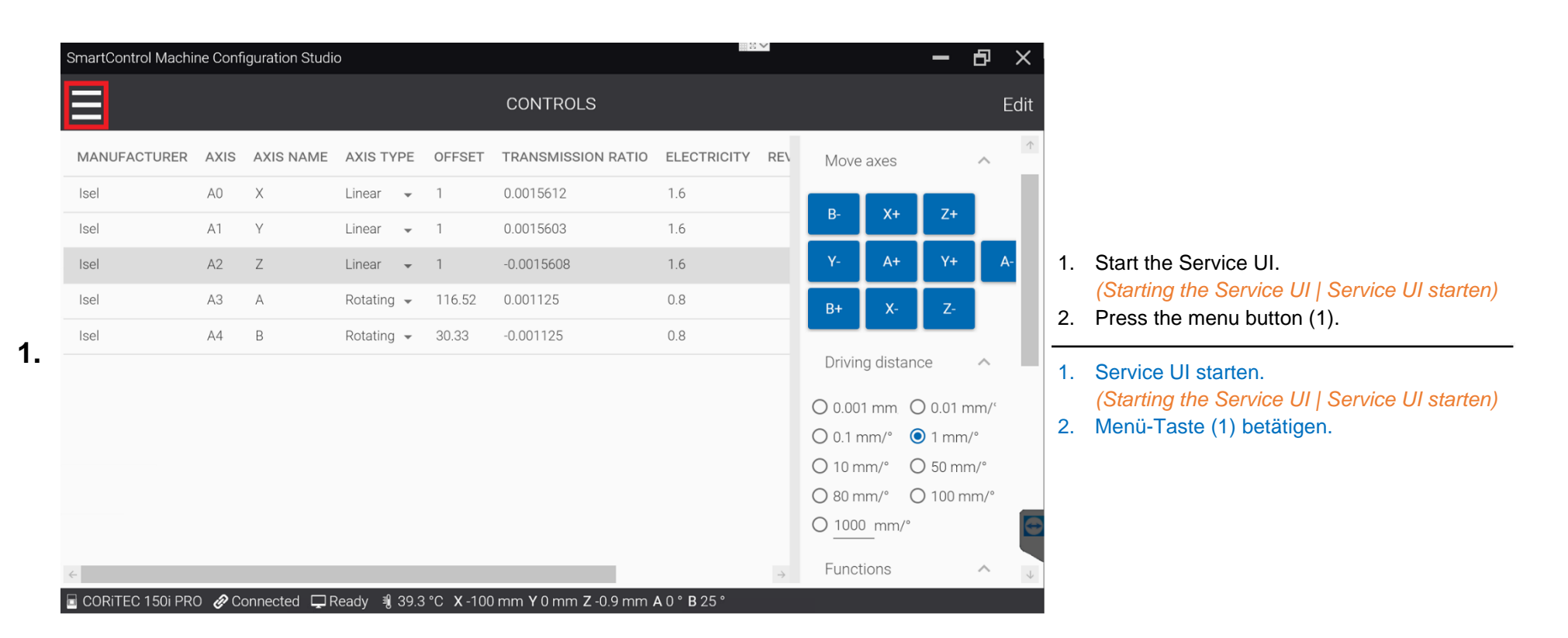

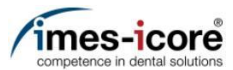

| SmartControl Machine Configuration Studio |        |          |                         | · · · · · · · · · · · · · · · · · · · |                 | - 🗗 🗡           |
|-------------------------------------------|--------|----------|-------------------------|---------------------------------------|-----------------|-----------------|
| v2.3.21117.1                              |        |          | CONTROLS                |                                       |                 | Edit            |
| Machine                                   | Ϋ́     |          |                         |                                       |                 | 1               |
| Inputs / Outputs                          | (PE    | OFFSET   | TRANSMISSION RATIO      | ELECTRICITY REV                       | Move axes       |                 |
| Velocities                                | *      |          |                         |                                       |                 |                 |
| Velocities                                | -      |          |                         |                                       |                 |                 |
| Temperature                               | *      |          |                         |                                       |                 | Y+ A-           |
| Spindle                                   | -      |          |                         |                                       |                 | Z-              |
|                                           | -      |          |                         |                                       | Driving distant |                 |
| Controls                                  |        |          |                         |                                       | Driving distan  |                 |
| Holders                                   |        |          |                         |                                       |                 | ) 0.01 mm/'     |
|                                           |        |          |                         |                                       |                 | <b>D</b> 1 mm/° |
| Positions                                 |        |          |                         |                                       |                 | ) 50 mm/"       |
| Workpiece zero points                     |        |          |                         |                                       |                 | E               |
| Tool places                               |        |          |                         |                                       | Functions       | <b>^</b>        |
|                                           | ↓ 39.3 | °C X-100 | ) mm Y 0 mm Z -0.9 mm . | <b>A</b> 0 ° <b>B</b> 25 °            |                 |                 |

zero points screen.

Checking the X-axis Zero-point calibration | Prüfen der X-Achsen Nullpunktkalibrierung

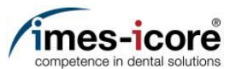

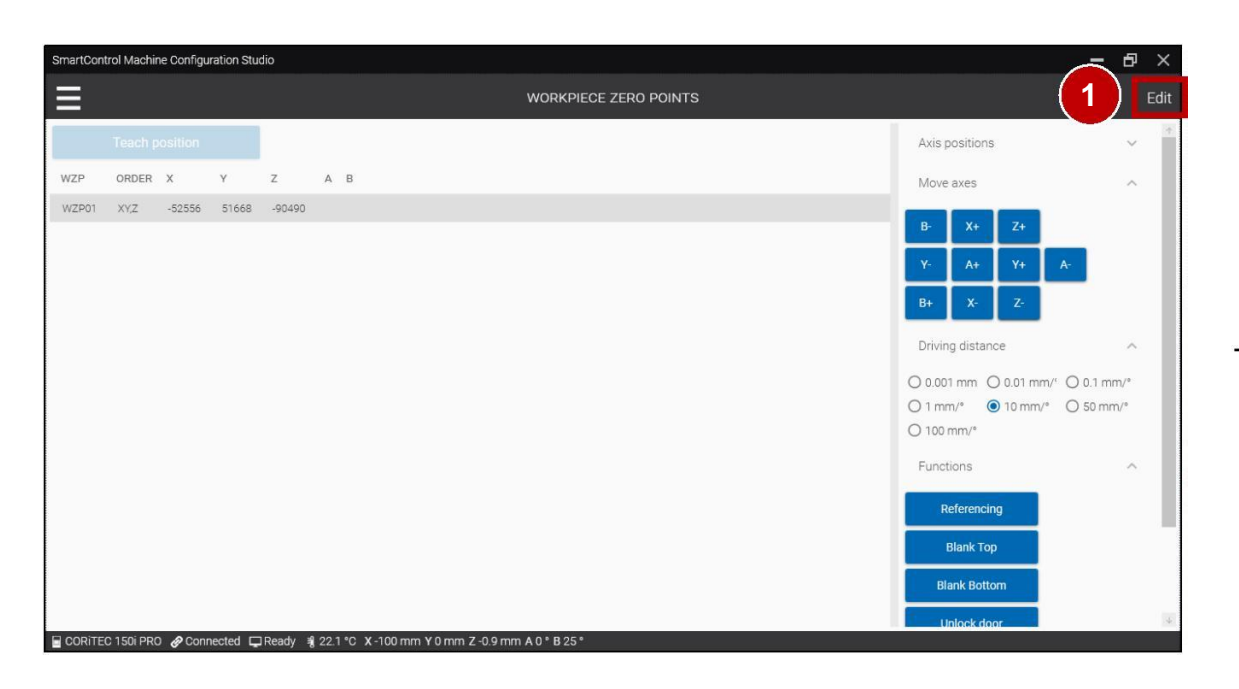

- 1. Check the X-axis Zero-point calibration.
- 2. If the determined value matches the value in the table, the check is complete!
- 3. If the value does not match, press Edit (1) to edit the field WZP01.
- 1. Prüfen der X-Achsen Nullpunktkalibrierung.
- 2. Wenn der ermittelte Wert, mit dem aus der Tabelle übereinstimmt, ist die Überprüfung abgeschlossen!
- 3. Wenn der Wert nicht übereinstimmt, dann Edit (1) betätigen, um das Feld WZP01 bearbeiten zu können.

Checking the X-axis Zero-point calibration | Prüfen der X-Achsen Nullpunktkalibrierung

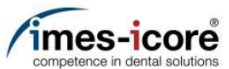

| nartControl Machin | e Configuration Stu  | idio   |     |                       |                                                                | <b>–</b> 8 >            |
|--------------------|----------------------|--------|-----|-----------------------|----------------------------------------------------------------|-------------------------|
| Cancel             |                      |        |     | WORKPIECE ZERO POINTS | (2                                                             | Save (                  |
| Teach po           | osition              |        |     |                       | Axis positions                                                 | ~                       |
| VZP ORDER          | X Y                  | z      | A B |                       | Move axes                                                      | ^                       |
| VZP01 XY,Z         | - <b>52556</b> 51668 | -90490 |     |                       | B- X+ Z+                                                       |                         |
|                    | 1                    |        |     |                       | Y- A+ Y+ A-                                                    |                         |
| 0                  |                      |        |     |                       | B+ X- Z-                                                       |                         |
|                    |                      |        |     |                       | Driving distance                                               | ~                       |
|                    |                      |        |     |                       | ○ 0.001 mm ○ 0.01 mm/* ○<br>○ 1 mm/* ● 10 mm/* ○<br>○ 100 mm/* | ) 0.1 mm/°<br>) 50 mm/° |
|                    |                      |        |     |                       | Functions                                                      | ^                       |
|                    |                      |        |     |                       | Referencing                                                    |                         |
|                    |                      |        |     |                       | Blank Top                                                      |                         |
|                    |                      |        |     |                       | Blank Bottom                                                   |                         |
|                    |                      |        |     |                       | Linlook door                                                   |                         |

- 1. Double click the value field (1) for the X-axis
- 2. Enter the exact determined value.
- 3. Press Save (2).
- 1. Doppelklick auf das Feld (1) mit dem Wert für die X-Achse.
- 2. Den exakt ermittelten Wert eingeben.
- 3. Speichern (2) betätigen.

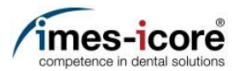

### Straightening the A- and B-axis | Geradestellen der A- und B-Achse

|    | SmartControl Machi | ne Conf      | iguration Studi | 0          |                     |                       |                            |         |          | — r       | 5 ×  |     |    |                                                |
|----|--------------------|--------------|-----------------|------------|---------------------|-----------------------|----------------------------|---------|----------|-----------|------|-----|----|------------------------------------------------|
|    | Ξ                  |              |                 |            |                     | CONTROLS              |                            |         |          |           | Edit |     |    |                                                |
|    | MANUFACTURER       | AXIS         | AXIS NAME       | AXIS TYP   | E OFFSET            | TRANSMISSION RATIO    | ELECTRICITY RE             | Move    | axes     |           | ^    |     |    |                                                |
|    | Isel               | A0           | Х               | Linear 🖣   | - 1                 | 0.0015612             | 1.6                        |         |          |           |      |     |    |                                                |
|    | Isel               | A1           | Υ               | Linear 🖣   | - 1                 | 0.0015603             | 1.6                        | B-      | X+       | Z+        |      |     |    |                                                |
|    | Isel               | A2           | Z               | Linear 🚽   | - 1                 | -0.0015608            | 1.6                        | Y-      | A+       | Y+        | A-   | 1   |    | Start the Service UI.                          |
|    | Isel               | A3           | A               | Rotating 🖣 | 116.52              | 0.001125              | 0.8                        | B+      | X-       | Z-        |      |     | -  | (Starting the Service UI   Service UI starten) |
|    | Isel               | A4           | В               | Rotating - | 30.33               | -0.001125             | 0.8                        |         |          |           | - 1  | 2   | 2. | Press the menu button (1).                     |
| 1. |                    |              |                 |            |                     |                       |                            | Drivin  | g distan | се        | ^    | 1   |    | Service III starten                            |
|    |                    |              |                 |            |                     |                       |                            | 0 0.00  | 1 mm. C  | ) 0.01 mr | m/ʻ  | L ' |    | (Starting the Service UI   Service UI starten) |
|    |                    |              |                 |            |                     |                       |                            | O 0.1 r | nm/° 🤇   | 1 mm/°    |      | 2   | 2. | Menü-Taste (1) betätigen.                      |
|    |                    |              |                 |            |                     |                       |                            | O 10 m  | nm/° C   | ) 50 mm,  | /°   |     |    |                                                |
|    |                    |              |                 |            |                     |                       |                            | O 80 m  | nm/° C   | ) 100 mn  | n/°  |     |    |                                                |
|    |                    |              |                 |            |                     |                       |                            | 0 1000  | )_mm/°   |           | 5    | Ð   |    |                                                |
|    | <i>~</i>           |              |                 |            |                     |                       | $\rightarrow$              | Funct   | ions     |           | ^    |     |    |                                                |
|    | CORITEC 150i PR    | ) <i>@</i> C | onnected 🖵 F    | Ready 🧃 3  | 9.3 °C <b>X</b> -10 | 0 mm Y 0 mm Z -0.9 mm | <b>A</b> 0 ° <b>B</b> 25 ° |         |          |           |      |     |    |                                                |

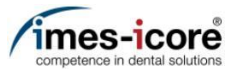

| SmartCon     | trol Machine Configuration Studio                                                                                                    |     |         |                    |                 |      | -    | Ð × |
|--------------|----------------------------------------------------------------------------------------------------|-----|---------|--------------------|-----------------|------|------|-----|
| /2.0.2033    | 5.2                                                                                                    |     |         |                    |                 |      |      |     |
|              | Tool places                                                                                                    |     | _       | _                  |                 |      |      |     |
|              | Software limit switches                                                                                                    |     |         |                    |                 |      |      |     |
|              | Predefined Positions                                                                                                    | BIT | CONTROL | SWITCH TYPE        | CIRCUIT DIAGRAM |      |      |     |
|              |                                                                                                    |     |         |                    | E0.1   X3:1A    |      |      |     |
| lobs         |                                                                                                    |     |         |                    |                 |      |      |     |
|              | Job execution                                                                                                    | á 2 |         |                    | E0.3   X3:3A    |      |      |     |
|              |                                                                                                    |     |         | Active low Contact | E0.4   X3:4A    |      |      |     |
| alibratio    | on and a second second se | 4   |         |                    |                 |      |      |     |
|              | Axis 1                                                                                                    |     |         |                    |                 |      |      |     |
|              | Workpiece zero point                                                                                                    |     |         |                    | X3:In6          |      |      |     |
|              |                                                                                                    |     |         |                    |                 |      |      |     |
|              | Pivot point                                                                                                    | 8   |         |                    |                 |      |      |     |
| nnearai      | 108                                                                                                    |     |         |                    | E1.4 ( X4:4A    |      |      |     |
| dels e ca ca | Application color                                                                                                    |     |         |                    | X6              |      |      |     |
|              |                                                                                                    |     |         |                    |                 |      |      |     |
|              | Lighting                                                                                                    | 14  |         |                    | X7              |      |      |     |
|              |                                                                                                    |     |         |                    | X7              |      |      |     |
| ata Cap      | ture                                                                                                    |     |         |                    |                 |      | 100% |     |
|              | Machine                                                                                                    | 17  | 1       | N/C Contact        | XR              | 18.1 |      |     |

- 1. Press the Axis tab (1) in the category Calibration to open the Calibrate axes offset screen.
- 1. Den Reiter Achse (1) in der Kategorie Kalibrierung betätigen, um den Bildschirm Achsen Offset Kalibrieren zu öffnen.

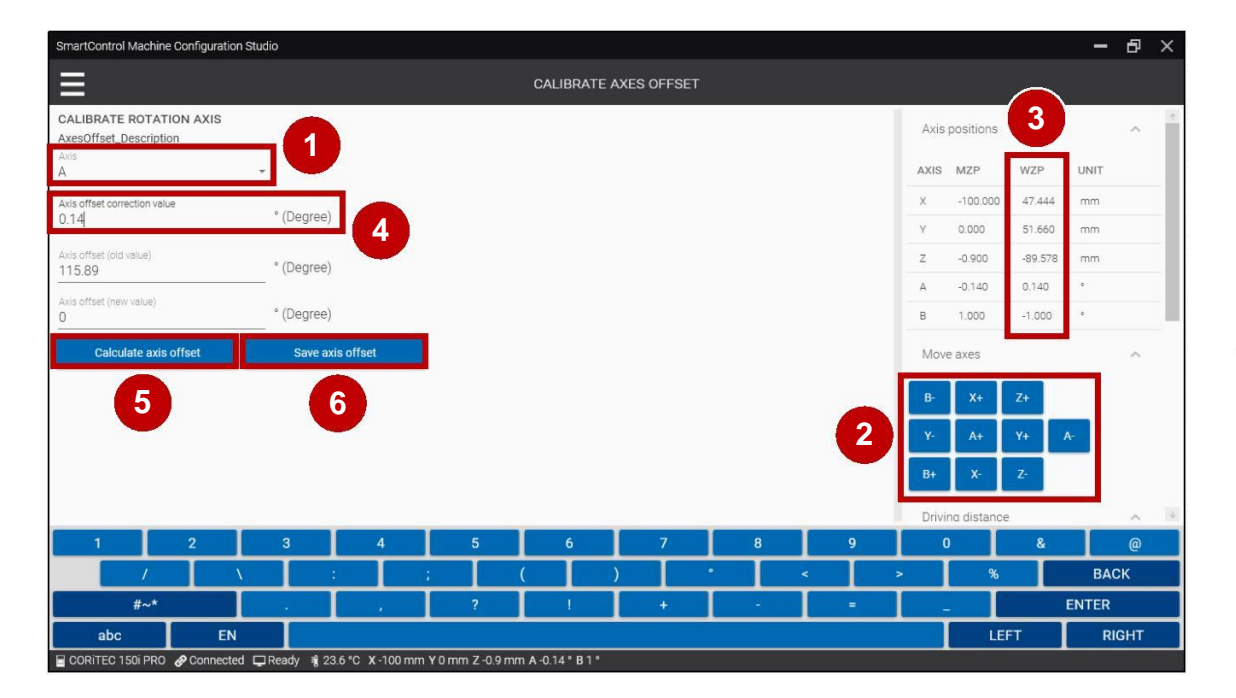

- 1. Choose the A-axis in the Axis tab (1).
- 2. Straighten the A-axis (manually) with the buttons for moving the axes (2).
- Enter the value for the A-axis from the WZP (3) in the field Axis offset correction value (4).
- 4. Press the button Calculate axis offset (5).
- 5. Press the button Save axis offset (6).
- Auswählen der A-Achse im Reiter Achsen (1).
- 2. A-Achse mit den Tasten zum Verfahren der Achsen (2) (händisch) geradestellen.
- 3. Den Wert für die A-Achse aus der WZP (3) in das Feld Achsen-Offset Korrekturwert (4) eintragen.
- 4. Taste Achsen-Offset berechnen (5) betätigen.
- 5. Taste Achsen-Offset speichern (6) betätigen.

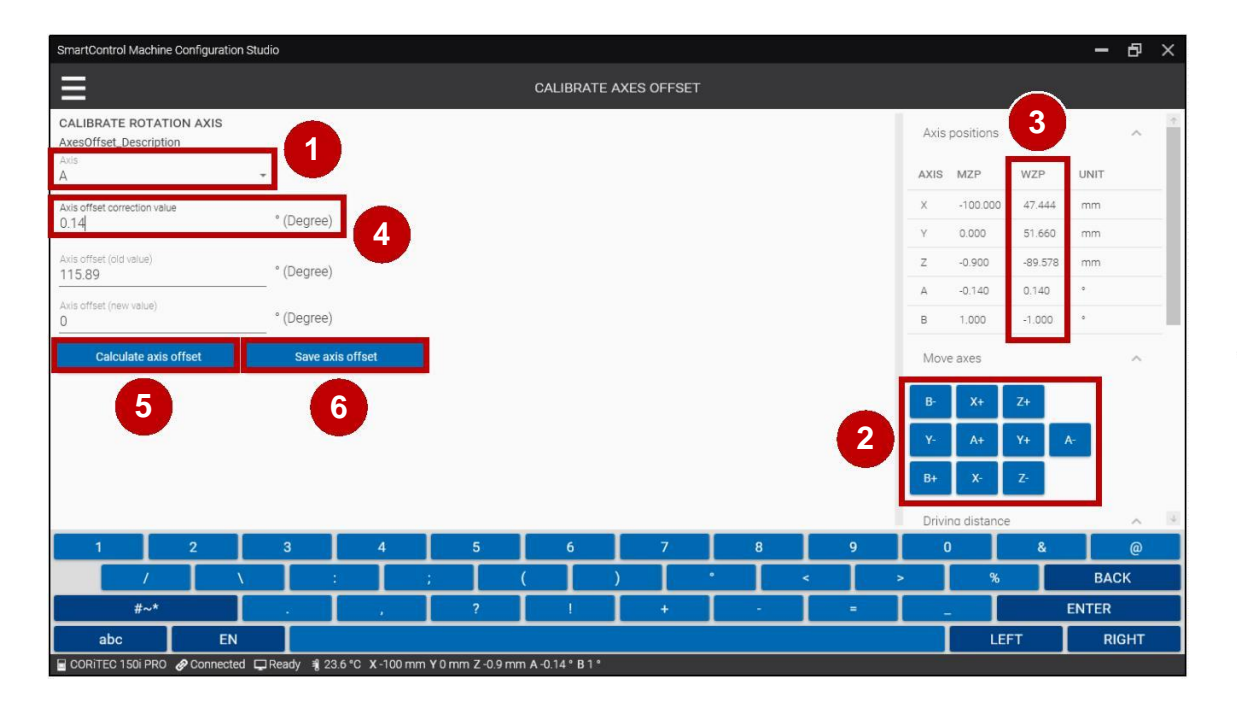

- 1. Choose the B-axis in the Axis tab (1).
- 2. Straighten the B-axis (manually) with the buttons for moving the axes (2).
- Enter the value for the B-axis from the WZP (3) in the field Axis offset correction value (4).
- 4. Press the button Calculate axis offset (5).
- 5. Press the button Save axis offset (6).
- Auswählen der B-Achse im Reiter Achsen (1).
- 2. B-Achse mit den Tasten zum Verfahren der Achsen (2) (händisch) geradestellen.
- 3. Den Wert für die B-Achse aus der WZP (3) in das Feld Achsen-Offset Korrekturwert (4) eintragen.
- 4. Taste Achsen-Offset berechnen (5) betätigen.
- 5. Taste Achsen-Offset speichern (6) betätigen.

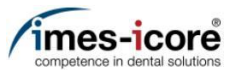

|                                                   |                  |   |                |            |   |               |                         |                               |                     | $\sim$    | <pre></pre>    |
|---------------------------------------------------|------------------|---|----------------|------------|---|---------------|-------------------------|-------------------------------|---------------------|-----------|----------------|
| =                                                 |                  |   | CALIBRATE A    | XES OFFSET |   |               |                         |                               |                     |           |                |
| CALIBRATE ROTATION AXIS<br>AxesOffset_Description |                  |   |                |            |   |               | Axis                    | positions                     |                     |           | ^              |
| A15<br>1                                          | *                |   |                |            |   |               | AXIS                    | MZP                           | WZP                 | UNIT      |                |
| Axis offset correction value<br>0.14              | ° (Degree)       |   |                |            |   |               | X                       | -100.000                      | 47.444              | mm<br>mm  |                |
| Axis offset (old value)<br>115.89                 | ° (Degree)       |   |                |            |   |               | z                       | -0.900                        | -89.578             | mm        |                |
| Axis offset (new value)                           | ° (Degree)       |   |                |            |   |               | A                       | -0.140                        | 0.140               | 0         |                |
| Calculate axis offset                             | Save axis offset |   |                |            |   |               | Mov                     | e axes                        |                     |           | ~              |
|                                                   |                  |   |                |            |   |               |                         |                               | 7.                  |           |                |
|                                                   |                  |   |                |            |   |               | B-                      | X+                            | 2+                  |           |                |
|                                                   |                  |   |                |            |   |               | В-<br>Ү-                | A+<br>A+                      | 2+<br>Y+ /          | A-        |                |
|                                                   |                  |   |                |            |   |               | В-<br>Y-<br>B+          | X+<br>A+<br>X-                | Z+<br>Y+<br>Z-      | A-        |                |
|                                                   |                  |   |                |            |   |               | B-<br>Y-<br>B+<br>Drivi | A+<br>A+<br>X-                | Z+<br>Y+<br>Z-      | A-        | ~              |
| 1 2                                               | 3 4              | 5 | 6              | 7          | 8 | 9             | B-<br>Y-<br>B+<br>Drivi | A+<br>A+<br>X-<br>no distance | 2+<br>Y+<br>Z-<br>& | A-        | ~              |
| 1 2                                               | 3 4              | 5 | 6              | 7          | 8 | 9             | B-<br>Y-<br>B+<br>Drivi | A+<br>A+<br>X-                | Z+<br>Y+<br>Z-<br>& | A-<br>BAC | <u>@</u><br>СК |
| 1 2<br>//<br>#~*                                  | 3 4              | 5 | <b>6</b><br>() | 7          | 8 | 9<br>< 1<br>= | H-<br>Y-<br>Drivi       | A+<br>A+<br>X-<br>ma distance | 2+<br>Y+ /          | A-<br>BAC | <u>@</u>       |

- 1. Press the X (1) to close the Service UI.
- 2. Press the Windows® Start button.
- 3. Restart the machine so that the saved values will be stored!
- 1. X (1) betätigen um die Service UI zu schließen.
- 2. Windows®-Start-Taste betätigen.
- 3. Maschine neu starten damit die gespeicherten Werte übernommen werden!

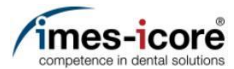

### Checking tool places & length measuring probe | Werkzeugpositionen & Längenmesstaster prüfen

|          |                                      |     | INPUTS  | / OUTPUTS          |              |        |           |     |        |
|----------|--------------------------------------|-----|---------|--------------------|--------------|--------|-----------|-----|--------|
|          | INPUTS                               |     |         | OUTPUTS            |              | Move   | axes      |     | ^      |
| RIGGERED |                                      | BIT | CONTROL | SWITCH TYPE        | CIRCUIT DIAG | B-     | Х+        | Z+  |        |
| •        | Air pressure: external               | 0   | 1       | N/O Contact        | E0.1   X3:1A |        |           | N I |        |
| •        | Autocal. Touch Probe                 | 1   | 1       | N/O Contact        | E0.2   X3:2A | Y-     | A+        | Y+  | 1      |
| •        | Working room door: closed and locked | 2   | 1       | N/O Contact        | E0.3   X3:3A | B+     | X-        | Z-  |        |
| •        | Spindle inverter: error              | 3   | 1       | Active low Contact | E0.4   X3:4A | Drivir | ig distan | ce  | $\sim$ |
| •        | Working room door released           | 4   | 1       | Active low Contact | E0.5   X3:5A |        |           |     | _      |
| •        | Working room door                    | 5   | 1       | N/O Contact        | E0.6   X3:6A | Funct  | tions     |     | ^      |
| •        | Autocal. Equip 1                     | б   | 1       | N/O Contact        | X3:In6       | R      | eferencin | g   |        |
| •        | Autocal. Equip 2                     | 7   | 1       | N/O Contact        | X3:In7       |        | Home      |     | i l    |
| •        | Length Measuring Probe               | 8   | 1       | N/C Contact        | E1.5   X4:5A |        |           |     |        |

1.

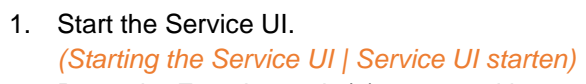

2. Press the Functions tab (1) to expand it.

3. Press the Referencing button (2) to start referencing.

- 1. Service UI starten. (Starting the Service UI | Service UI starten)
- 2. Den Reiter Funktionen (1) betätigen, um diesen zu erweitern.
- 3. Die Taste Referenzierung (2) betätigen, um die Referenzfahrt zu starten.

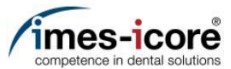

|              |      |           |          |    |        | CONTROLS           |             |     |               |           |               |      | E |
|--------------|------|-----------|----------|----|--------|--------------------|-------------|-----|---------------|-----------|---------------|------|---|
| MANUFACTURER | AXIS | AXIS NAME | AXIS TYI | PE | OFFSET | TRANSMISSION RATIO | ELECTRICITY | RE\ | Move          | axes      |               | ^    |   |
| Isel         | A0   | Х         | Linear   | •  | 1      | 0.0015612          | 1.6         |     |               |           |               |      |   |
| Isel         | A1   | Υ         | Linear   | *  | 1      | 0.0015603          | 1.6         |     | В-            | X+        | Ζ+            |      |   |
| Isel         | A2   | Z         | Linear   | *  | 1      | -0.0015608         | 1.6         |     | <b>Y</b> -    | A+        | Y+            |      | A |
| Isel         | A3   | A         | Rotating | •  | 116.52 | 0.001125           | 0.8         |     | B+            | X-        | Z-            | 1    |   |
| Isel         | A4   | В         | Rotating | •  | 30.33  | -0.001125          | 0.8         |     |               |           |               |      |   |
|              |      |           |          |    |        |                    |             |     | Drivin        | ıg distan | се            | ^    |   |
|              |      |           |          |    |        |                    |             |     | 0 0.00        | 1 mm. (   | ) 0.01 r      | nm/' |   |
|              |      |           |          |    |        |                    |             |     | O 0.1 r       | nm/° 🤇    | <b>)</b> 1 mm | n/°  |   |
|              |      |           |          |    |        |                    |             |     | O 10 m        | nm/° (    | ) 50 mi       | m/°  |   |
|              |      |           |          |    |        |                    |             |     | () 80 m       | nm/° (    | ) 100 n       | nm/° |   |
|              |      |           |          |    |        |                    |             |     | O <u>1000</u> | )_mm/°    |               |      |   |
| 4            | _    | _         | _        |    |        |                    |             |     | Funct         | tions     |               | ~    |   |

- I. Press the menu button (1).
- 1. Menü-Taste (1) betätigen.

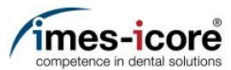

| SmartControl Machine Configuration Studio |                                                 | – 8 ×                   |
|-------------------------------------------|-------------------------------------------------|-------------------------|
| v2.0.20335.2                              |                                                 |                         |
| Machine                                   | Avis original                                   |                         |
| Inputs / Outputs                          |                                                 |                         |
| Velocities                                |                                                 | ~                       |
| Temperature e)                            |                                                 |                         |
| Spindle                                   |                                                 |                         |
|                                           |                                                 |                         |
| Positions e)                              |                                                 | ~                       |
| Tool places Software limit switches       |                                                 | 0.0.1 mm/*<br>3 60 mm/* |
| Predefined Positions                      |                                                 | <u>^</u>                |
|                                           |                                                 |                         |
| Jobs                                      |                                                 |                         |
|                                           |                                                 |                         |
| Calibration                               |                                                 |                         |
| Axis                                      |                                                 | a.                      |
| Worksiege zero point                      | 3.8 °C X-100 mm Y 0 mm Z-39.9 mm A-0.14 * B 1 * |                         |

- 1. Press the Tool places tab (1) in the category Positions to open the Tool places screen.
- 1. Den Reiter Werkzeugplätze (1) in der Kategorie Positionen betätigen, um den Werkzeugplätze Bildschirm zu öffnen.

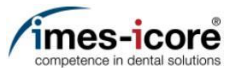

| Teach position<br>LMP ORDER X<br>LMP01 ABXY | ion<br>K Y<br>-3601 131900 | Dr<br>Z | ive in too | place              | Drive over tool place | Open Collet | Avia positione                  |
|---------------------------------------------|----------------------------|---------|------------|--------------------|-----------------------|-------------|---------------------------------|
| LMP ORDER X<br>LMP01 AB,XY -:<br>NAME X Y   | к Y<br>-3601 131900        | Z       |            |                    |                       |             | Avis positions                  |
| LMPD1 ABXY -                                | -3601 131900               |         | А          | в                  |                       |             | Move axes                       |
| NAME X Y                                    |                            | -7820   | 0 0        | 0                  |                       |             |                                 |
|                                             | Z                          | A       | в тос      | L ACTUAL           | LENGTH IN COLLET      | 2           | D" A+ 2+                        |
| P1 -95898 10                                | 06444 -72100               | 0       | 0 T11      | <del>v</del> 31199 | 0.0                   |             | Y- A+ Y+ A-                     |
| P2 -87290 11                                | 12253 -71800               | 0       | 0 T12      | <b>▼</b> -1        | 0                     |             | B+ X- Z-                        |
| P3 -77990 11                                | 16653 -71750               | 0       | 0 T13      | <b></b> −1         |                       |             | Driving distance                |
| P4 -68240 11                                | 19753 -71850               | 0       | 0 T14      | <b>.</b> −1        |                       |             | Driving distance                |
| P5 -57940 12                                | 21253 -71850               | 0       | 0 T15      | <b>↓</b> -1        |                       |             | 0.001 mm 0 0.01 mm/° 0 0.1 mm/° |
| P6 -47620 12                                | 21123 -71920               | 0       | 0 T21      | <b>▼</b> -1        |                       |             | 0 100 mm/°                      |
| P7 -37278 11                                | 19616 -71900               | 0       | 0 T22      | <b>∗</b> -1        |                       |             | Functions                       |
| P8 -27478 11                                | 16616 -72000               | 0       | 0 T23      | <b>∗</b> -1        |                       |             | - GIGLIONS                      |
| P9 -17958 11                                | 12101 -72201               | 0       | 0 T31      |                    | ۲                     |             | Referencing                     |
| P10 -9358 10                                | 06301 -72301               | 0       | 0 T98      |                    |                       |             | Blank Top                       |
|                                             |                            |         |            |                    |                       |             | Blank Bottom                    |
|                                             |                            |         |            |                    |                       |             | Unlock door                     |

- 1. Press the row with the name P1 (1) to highlight it.
- 2. Press Edit (2) to be able to edit the tool list.
- 1. Reihe mit dem Namen P1 (1) betätigen, um diese zu markieren.
- 2. Bearbeiten (2) betätigen, um die Werkzeugliste bearbeiten zu können.

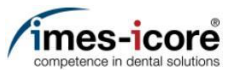

|       | Teach pos | sition |        | ļ   | Drive i | in tool pl | ace      | Drive over tool place |    | Open Collet | Axis positions         | ~          |
|-------|-----------|--------|--------|-----|---------|------------|----------|-----------------------|----|-------------|------------------------|------------|
| .MP   | ORDER     | х      | Y      | z   |         | A B        |          |                       |    |             | Move axes              | ~          |
| LMP01 | AB,XY     | -3601  | 131900 | -78 | 200     | 0 0        |          |                       |    |             |                        |            |
| NAME  | х         | Y      | z      | А   | в       | TOOL       | ACTUAL I | LENGTH IN COLLET      |    |             | D" AT 2T               |            |
| P1    | -95898    | 106444 | -72100 | 0   | 0       | T11 -      | 31199    | 0                     | 1) |             | Y- A+ Y+               | A- 3       |
| P2    | -87290    | 112253 | -71800 | 0   | 0       | T12 👻      | -1       | 0                     |    |             | B+ X- Z-               |            |
| P3    | -77990    | 116653 | -71750 | 0   | 0       | T13 👻      | -1       | 0                     |    |             | Driving distance       |            |
| P4    | -68240    | 119753 | -71850 | 0   | 0       | T14 👻      | -1       | 0                     |    |             | Driving distance       |            |
| P5    | -57940    | 121253 | -71850 | 0   | 0       | T15 🚽      | -1       | 0                     |    |             | 0 0.001 mm 0 0.01 mm/* | 0 0.1 mm/° |
| Pő    | -47620    | 121123 | -71920 | 0   | 0       | T21 👻      | -1       | 0                     |    |             | 0 100 mm/°             | O so min/  |
| P7    | -37278    | 119616 | -71900 | 0   | 0       | T22 👻      | -1       | 0                     |    |             |                        |            |
| P8    | -27478    | 116616 | -72000 | 0   | 0       | T23 👻      | -1       | 0                     |    |             | Functions              |            |
| P9    | -17958    | 112101 | -72201 | 0   | 0       | T31 👻      | 37002    | ۲                     |    |             | Referencing            |            |
| P10   | -9358     | 106301 | -72301 | 0   | 0       | T98 👻      | 30839    | 0                     |    |             | Blank Top              |            |
|       |           |        |        |     |         |            |          |                       |    |             | Plank Pottom           |            |
|       |           |        |        |     |         |            |          |                       |    |             | Biank Bollom           |            |

- 1. Press the row with the name P1 (1) to highlight it.
- 2. Press the button Drive over tool place (2).
- 3. Check position or if necessary, move to the exact position (manually) with the buttons for moving the axes (3).
- 4. When position was adjusted (manually) press the Teach position button (4).
- 5. Repeat steps 1 4 for all tool positions!
- 6. Press Save (5). (Note: No restart required!)
- 1. Reihe mit dem Namen P1 (1) betätigen, um diese zu markieren.
- 2. Über Werkzeugplatz fahren Taste (2) betätigen.
- 3. Position prüfen oder wenn benötigt die exakte Position (händisch) mit den Tasten zum Verfahren der Achsen (3) anfahren.
- 4. Wenn die Position (händisch) angepasst wurde, dann Position einlernen (4) betätigen.
- 5. Schritte 1 4 für **alle Werkzeugplätze** wiederholen!
- Speichern (5) betätigen. (Hinweis: Kein Neustart erforderlich!)

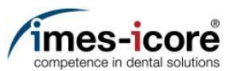

| Teach position         Drive in tool place         Drive over tool place         Open Collet         Axis positions         Axis positions           LMP         0 RDER         X         Y         Z         A         B         Move aves         Move aves         Move aves         B         X + Y + A + Y + A         B         X + Y + A + Y + A         B         X + Y + A + Y + A + A         B         X + Y + A + Y + A + A         B         X + Y + A + A + A + A         B         X + Y + A + A + A + A         B         X + Y + A + A + A + A + A + A + A + A + A                                                                                                    | < Car | icel      |        |        |      |       |            |          | TOC                   | L PLACES | $\mathbf{}$ |                       | 5 Save     |
|----------------------------------------------------------------------------------------------------|-------|-----------|--------|--------|------|-------|------------|----------|-----------------------|----------|-------------|-----------------------|------------|
| LMP       ORDER       X       Y       Z       A       B       O         LMP0       ABXV       -3601       131900       -78200       0       0       0       0       0       0       0       0       0       0       0       0       0       0       0       0       0       0       0       0       0       0       0       0       0       0       0       0       0       0       0       0       0       0       0       0       0       0       0       0       0       0       0       0       0       0       0       0       0       0       0       0       0       0       0       0       0       0       0       0       0       0       0       0       0       0       0       0       0       0       0       0       0       0       0       0       0       0       0       0       0       0       0       0       0       0       0       0       0       0       0       0       0       0       0       0       0       0       0       0       0       0       0 <t< th=""><th></th><th>Teach pos</th><th>sition</th><th></th><th>I.</th><th>Drive</th><th>in tool pl</th><th>ace</th><th>Drive over tool place</th><th></th><th>Open Collet</th><th>Axis positions</th><th>~</th></t<>                                                                                                    |       | Teach pos | sition |        | I.   | Drive | in tool pl | ace      | Drive over tool place |          | Open Collet | Axis positions        | ~          |
| LMP01       ABXV       -3601       131900       -72200       0       0       4       -7200       0       0       A       ACTUAL LENGTH       IN COLLET       B       X       Z       A       X       Y       A       Y       A       Y <t< th=""><th>LMP</th><th>ORDER</th><th>x</th><th>Y</th><th>z</th><th></th><th>A B</th><th></th><th></th><th></th><th></th><th>Move axes</th><th>^</th></t<>                                                                                                    | LMP   | ORDER     | x      | Y      | z    |       | A B        |          |                       |          |             | Move axes             | ^          |
| NAME       X       Y       Z       A       B       TOOL       ACTUAL LENGTH       IN COLLET         P1       -95598       106444       -72100       0       0       T11       31199       O         P2       -57290       112253       -71800       0       0       T12       -1       O         P3       -77990       116653       -71750       0       0       T13       -1       O         P4       -682240       119753       -71850       0       0       T14       -1       O         P5       -57940       121253       -71850       0       0       T14       -1       O         P6       -47620       12123       -71920       0       0       T24       -1       O         P7       -37278       119616       -77090       0       0       T24       -1       O         P8       -10110       -11       O       -11       O       -11       O       -11       O         P7       -37278       119616       -71900       0       0       T24       -1       O       -11       O         P10       -9358       106301<                                                                                                    | LMP01 | AB,XY     | -3601  | 131900 | -782 | 200   | 0 0        | 4        |                       |          |             |                       |            |
| P1       -95898       106444       -72100       0       0       T11       -       31199       0         P2       -87290       112253       -71800       0       0       T12       -       1       0         P3       -77990       116653       -71750       0       0       T13       -       1       0         P4       -68240       119753       -71850       0       0       T14       -       1       0         P5       -57940       121253       -71850       0       0       T15       -       1       0       0.001 mm/*       0.01 mm/*       0.001 mm/*       0.01 mm/*       0.001 mm/*       0.001 mm/                                                                                                    | NAME  | х         | γ      | z      | А    | в     | TOOL       | ACTUAL L | ENGTH IN COLLET       |          |             | D" A+ 2+              |            |
| P2       87280       112253       -71800       0       0       T12 + 1       0         P3       -77990       116653       -71750       0       0       T13 + 1       0       Driving distance       0         P4       -68240       119753       -71850       0       0       T14 + 1       0       Driving distance       0       0.001 mm/       0.01 mm/*       0.01 mm/*       0.001 mm/       0.01 mm/*       0.001 mm/*       0.01 mm/*       0.001 mm/*       0.001 mm                                                                                                    | P1    | -95898    | 106444 | -72100 | 0    | 0     | T11 -      | 31199    | 0                     |          |             | Y- A+ Y+              | A- 2       |
| P3       .7790       11663       .71750       0       0       T13       -1       0         P4       .68240       119753       .71850       0       0       T14       -1       0         P5       .57940       12123       .71850       0       0       T15       -1       0       0.001 nm.       0.01 nm.*       0.001 nm.*       0.00 nm.*       0.00 nm.*       0.00 nm                                                                                                    | P2    | -87290    | 112253 | -71800 | 0    | 0     | T12 👻      | -1       | 0                     |          |             | B+ X- Z-              |            |
| P4       -68240       119753       -71850       0       0       T14       -1       0         P5       -57940       12123       -71850       0       0       T15       -1       0       0.001 mm ()       0.01 mm/*       0.10 mm/*       0.001 mm ()       0.01 mm/*       0       0.001 mm ()       0.01 mm/*       0       0.001 mm ()       0.01 mm/*       0       0.001 mm ()       0.01 mm/*       0       0.001 mm ()       0.01 mm/*       0       0.001 mm ()       0.01 mm/*       0       0       0.001 mm ()       0.01 mm/*       0       0       0.001 mm ()       0.01 mm/*       0       0       0.001 mm ()       0.01 mm/*       0       0       0.001 mm ()       0.01 mm/*       0       0       0       0.01 mm/*       0       0       0       0.01 mm/*       0       0       0       0       0       0       0       0       0       0       0       0       0       0       0       0       0       0       0       0       0       0       0       0       0       0       0       0       0       0       0       0       0       0       0       0       0       0       0       0       0 </td <td>P3</td> <td>-77990</td> <td>116653</td> <td>-71750</td> <td>0</td> <td>0</td> <td>T13 👻</td> <td>-1</td> <td>0</td> <td></td> <td></td> <td>Driving distance</td> <td></td>                                                                                                    | P3    | -77990    | 116653 | -71750 | 0    | 0     | T13 👻      | -1       | 0                     |          |             | Driving distance      |            |
| P5       -57940       12123       -71850       0       0       T15 + -1       0         P6       -47620       121123       -71920       0       0       T21 + -1       0         P7       -37278       119616       -71900       0       0       T22 + -1       0       0       100 mm/*       0.001 mm/*       0.001 mm/*       0.001 mm/*       0.000 mm/*       0.000 mm/*       0.00                                                                                                    | P4    | -68240    | 119753 | -71850 | 0    | 0     | T14 👻      | -1       | 0                     |          |             | Driving distance      |            |
| P6       -47620       121123       -71920       0       0       T21 + -1       0         P7       -37278       119616       -71900       0       0       T22 + -1       0       0       100 mm/*         P8       -27478       116616       -72000       0       0       T23 + -1       0       100 mm/*         P9       -17958       112101       -72201       0       0       T31 + 37002       Image: Contract of the table of table of table                                                                                                    | P5    | -57940    | 121253 | -71850 | 0    | 0     | T15 👻      | -1       | 0                     |          |             | 0 0.001 mm 0 0.01 mm/ | 0 0.1 mm/° |
| P7       -37278       119616       -71900       0       0       T22 + -1       O         P8       -27478       116616       -72000       0       0       T23 + -1       O         P9       -17958       11210       -72201       0       0       T31 + 37002       Image: Constraint of the state of the state of                                                                                                    | P6    | -47620    | 121123 | -71920 | 0    | 0     | T21 👻      | -1       | 0                     |          |             | O 100 mm/*            | O so miny  |
| P8       -27478       116616       -72000       0       0       T23 - 1       0       P0100015       P0100015         P9       -17958       112101       -72201       0       0       T31 - 37002       Image: Comparison of the temperature of temperature of                                                                                                   | P7    | -37278    | 119616 | -71900 | 0    | 0     | T22 👻      | -1       | 0                     |          |             | -                     |            |
| P9       -17958       112101       -72201       0       0       T31 +       37002       Image: Comparison of the target of target of | P8    | -27478    | 116616 | -72000 | 0    | 0     | T23 👻      | -1       | 0                     |          |             | Functions             |            |
| P10 -9358 106301 -72301 0 0 T98 - 30839                                                                                                    | P9    | -17958    | 112101 | -72201 | 0    | 0     | T31 👻      | 37002    | ۲                     |          |             | Referencing           |            |
| Blank Bottom                                                                                                    | P10   | -9358     | 106301 | -72301 | 0    | 0     | T98 👻      | 30839    | 0                     |          |             | Blank Top             |            |
|                                                                                                    |       |           |        |        |      |       |            |          |                       |          |             | Blank Bottom          |            |
|                                                                                                    |       |           |        |        |      |       |            |          |                       |          |             |                       |            |

- Press the Open Collet button (1). Caution: If a tool is in the Collet it will be ejected! Breakage risk!
- 2. Move to the exact position of the length measuring probe (manually) with the buttons for moving the axes (2).
- 3. Enter the determined position values (3) (manually) in the LMP01 field (4).
- 4. Press Save (5). (Note: No restart required!)
- Spanzange öffnen Taste (1) betätigen. Achtung: Befindet sich ein Werkzeug in der Spannzange, dann wird dieses Ausgeworfen! Bruchgefahr!
- 2. Exakte Position des Längenmesstasters (händisch) mit den Tasten zum Verfahren der Achsen (2) anfahren.
- 3. Ermittelte Positionswerte (3) (händisch) in das Feld LMT01 (4) eintragen.
- 4. Speichern (5) betätigen. (Hinweis: Kein Neustart erforderlich!)

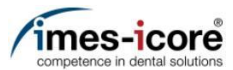

### Checking the Y- & Z-axis Zero-point calibration | Prüfen der Y- & Z-Achsen Nullpunktkalibrierung

| SmartControl Machin | e Conf | guration Studi | 0          |        | CONTROLS           |             | -             |         |          | - 1      | Edit |    |                                      |
|---------------------|--------|----------------|------------|--------|--------------------|-------------|---------------|---------|----------|----------|------|----|--------------------------------------|
| MANUFACTURER        | AXIS   | AXIS NAME      | AXIS TYPE  | OFFSET | TRANSMISSION RATIO | ELECTRICITY | RE\           | Move    | axes     |          | ^    |    |                                      |
| Isel                | A0     | Х              | Linear 👻   | 1      | 0.0015612          | 1.6         |               |         |          |          |      | 1. | Start the Service UI.                |
| Isel                | A1     | Υ              | Linear 👻   | 1      | 0.0015603          | 1.6         |               | B-      | X+       | Z+       | _    | 2. | Mill the Calibration body            |
| Isel                | A2     | Z              | Linear 👻   | 1      | -0.0015608         | 1.6         |               | Y-      | A+       | Y+       | A-   |    | 150i_PRO_CalibrationBody-03-12g.iso. |
| lsel                | A3     | A              | Rotating 👻 | 116.52 | 0.001125           | 0.8         |               | B+      | X-       | Z-       |      |    | (Milling a Calibration body          |
| Isel                | A4     | В              | Rotating 👻 | 30.33  | -0.001125          | 0.8         |               | Drivin  | g distan | ce       | ~    | 3. | Press the menu button (1).           |
|                     |        |                |            |        |                    |             |               | 0 0.00  | mm. C    | ) 0.01 m | m/'  | 1. | Service UI starten.                  |
|                     |        |                |            |        |                    |             |               | 0 0.1 n | nm/° 🤇   | 1 mm/'   | )    | 2. | Kalibrierungskörper                  |
|                     |        |                |            |        |                    |             |               | () 10 m | m/° (    | ) 50 mm  | /°   |    | 150i PRO CalibrationBody-03-12g.iso  |
|                     |        |                |            |        |                    |             |               | 🔿 80 m  | m/° C    | ) 100 mr | n/°  |    | fräsen.                              |
|                     |        |                |            |        |                    |             |               | O 1000  | _mm/°    |          |      | •  | (Milling a Calibration body I        |
| ←                   |        |                |            |        | _                  |             | $\rightarrow$ | Funct   | ons      |          | ~ ↓  |    | Kalibrierungskörper fräsen)          |

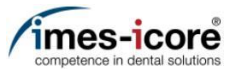

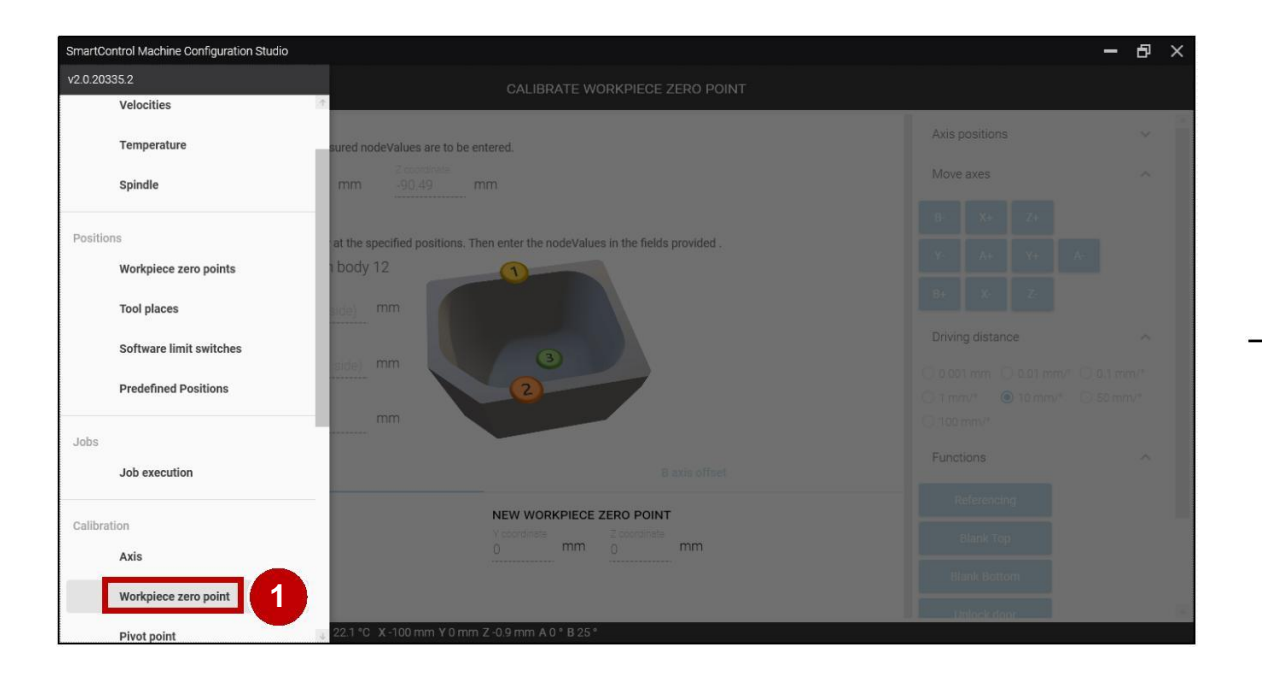

- Press the Workpiece zero points tab (1) in the category Calibration to open the Calibrate Workpiece zero points screen.
- 1. Den Reiter Werkstücknullpunkte (1) in der Kategorie Kalibrierung betätigen, um den Bildschirm Werkstücknullpunkt kalibrieren zu öffnen.

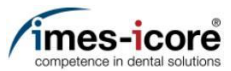

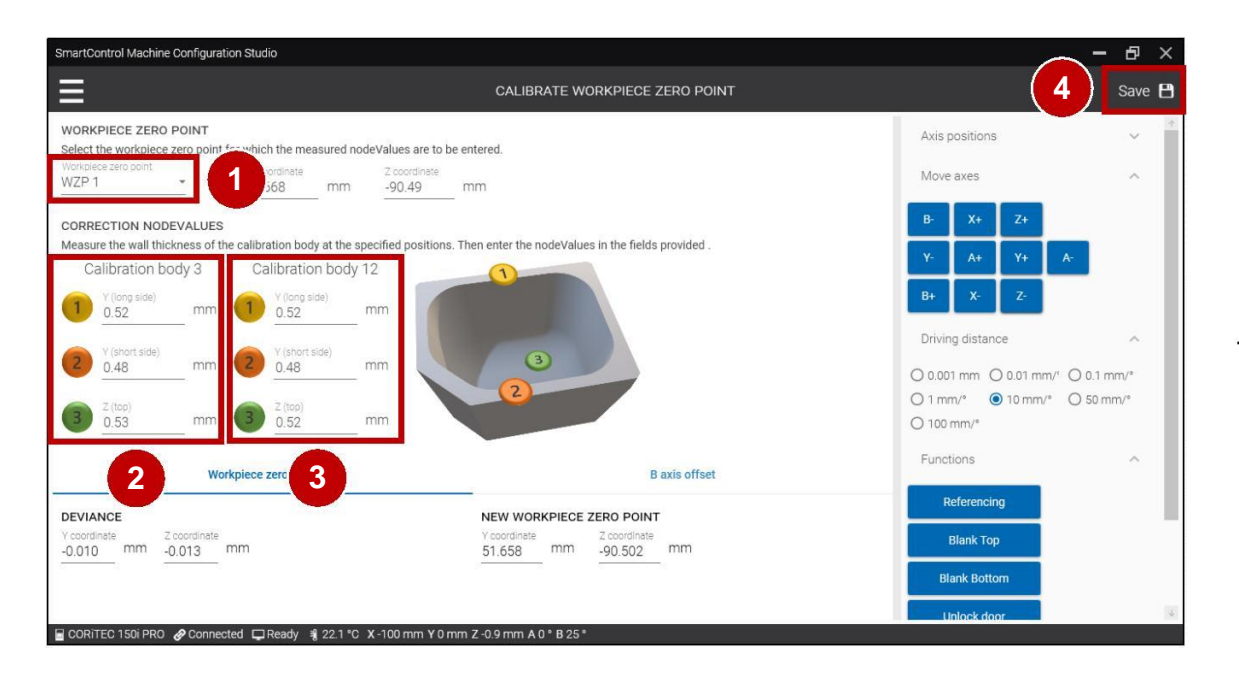

- 1. Select the corresponding zero point in the Workpiece zero-point field (1).
- 2. Enter the determined (measured) values for the calibration body 3 in the corresponding fields (2).
- 3. Enter the determined (measured) values for the calibration body 12 in the corresponding fields (3).
- 4. Press Save (4).
- 5. Restart the machine so that the saved values will be stored!
- 1. Entsprechenden Nullpunkt im Werkstücknullpunkt Feld (1) auswählen.
- 2. Ermittelte (gemessene) Werte für den Kalibrierungskörper 3 in die entsprechenden Felder (2) eintragen.
- 3. Ermittelte (gemessene) Werte für den Kalibrierungskörper 12 in die entsprechenden Felder (3) eintragen.
- 4. Speichern (4) betätigen.
- 5. Maschine neu starten damit die gespeicherten Werte übernommen werden!

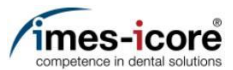

### Pivot point adjustment | Drehschwenkpunkt einstellen

|             |      | garation etaal | 5        |    |        |                    |             |               |         |          |                 |        |    |                   |
|-------------|------|----------------|----------|----|--------|--------------------|-------------|---------------|---------|----------|-----------------|--------|----|-------------------|
|             |      |                |          |    |        | CONTROLS           |             |               |         |          |                 | Edit   |    |                   |
| ANUFACTURER | AXIS | AXIS NAME      | AXIS TY  | PE | OFFSET | TRANSMISSION RATIO | ELECTRICITY | RE\           | Move    | axes     |                 | ^<br>~ | 1. | Start             |
| el          | A0   | Х              | Linear   | -  | 1      | 0.0015612          | 1.6         |               |         | N.       | 7.              |        | 2. | (Start<br>Mill th |
| el          | A1   | Υ              | Linear   | *  | 1      | 0.0015603          | 1.6         |               | В-      | X+       | Ζ+              | _      |    | 18-1.i            |
| el          | A2   | Z              | Linear   | *  | 1      | -0.0015608         | 1.6         |               | Y-      | A+       | Y+              | A-     |    | (Millin           |
| el          | A3   | А              | Rotating | *  | 116.52 | 0.001125           | 0.8         |               | B+      | X-       | Z-              |        | 3  | Kalibi<br>Press   |
| el          | A4   | В              | Rotating | •  | 30.33  | -0.001125          | 0.8         |               |         |          |                 |        |    | 11000             |
|             |      |                |          |    |        |                    |             |               | Drivin  | g distan | ce              | ^      | 1. | Servi             |
|             |      |                |          |    |        |                    |             |               | O 0.00  | 1 mm, C  | <b>)</b> 0.01 m | m/'    | 2  | (Start            |
|             |      |                |          |    |        |                    |             |               | O 0.1 n | nm/° 🤇   | 1 mm/           | 0      | 2. |                   |
|             |      |                |          |    |        |                    |             |               | O 10 m  | nm/° (   | ) 50 mm         | /°     |    | (Millin           |
|             |      |                |          |    |        |                    |             |               | () 80 m | nm/° (   | <b>)</b> 100 mr | n/°    |    | Kalibr            |
|             |      |                |          |    |        |                    |             |               | 0 1000  | )_mm/°   |                 | G      | 3. | Menü              |
|             |      |                |          |    |        |                    |             | $\rightarrow$ | Funct   | ions     |                 | ~ →    |    |                   |

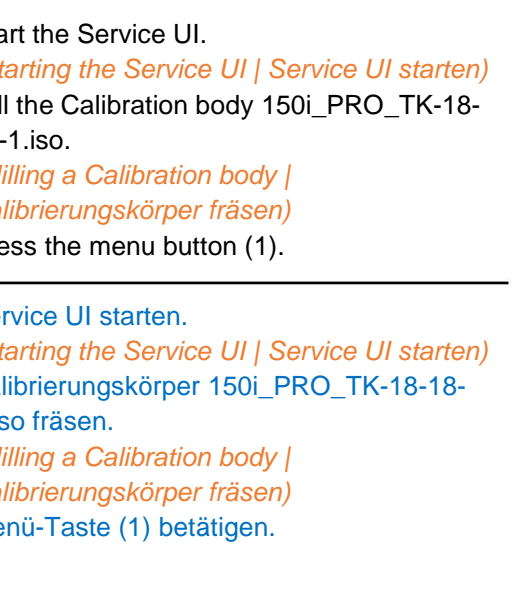

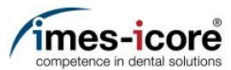

| SmartControl Machine Configuration Studio |                                        | - 8 ×             |
|-------------------------------------------|----------------------------------------|-------------------|
| v2.0.20335.2                              |                                        |                   |
| Tool places                               |                                        |                   |
| Software limit switches                   |                                        |                   |
| Predefined Positions                      |                                        |                   |
|                                           | 2 3 1                                  |                   |
| Jobs                                      | 1                                      |                   |
| Job execution                             |                                        |                   |
|                                           |                                        |                   |
| Calibration MACHINE (                     | OFFSETS (NEW) ONLY INTERNAL USE        |                   |
| Axis                                      |                                        |                   |
| Workpiece zero point CAM OFFS             | ETS CAM-SETTING                        |                   |
| Pivot point 30                            |                                        |                   |
|                                           |                                        |                   |
| Appearance                                |                                        |                   |
| Application color                         |                                        |                   |
| Lighting                                  |                                        |                   |
|                                           |                                        |                   |
| Data Capture                              | 100 mm Y 0 mm Z -0.9 mm A 0 * B 25 *   | thick door        |
| 📲 🔎 📥 INTENSO (D:) 🤹 Si                   | martControl Mac 👩 Untitled.png - Paint | 🖧 🐂 🔩 ENG 3:42 PM |

- 1. Press the Pivot point tab (1) in the category Calibration to open the Calibrate pivot point
- 1. Den Reiter Drehschwenkpunkt (1) in der Kategorie Kalibrierung betätigen, um den Bildschirm Drehschwenkpunkt kalibrieren zu öffnen.

screen.

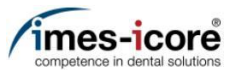

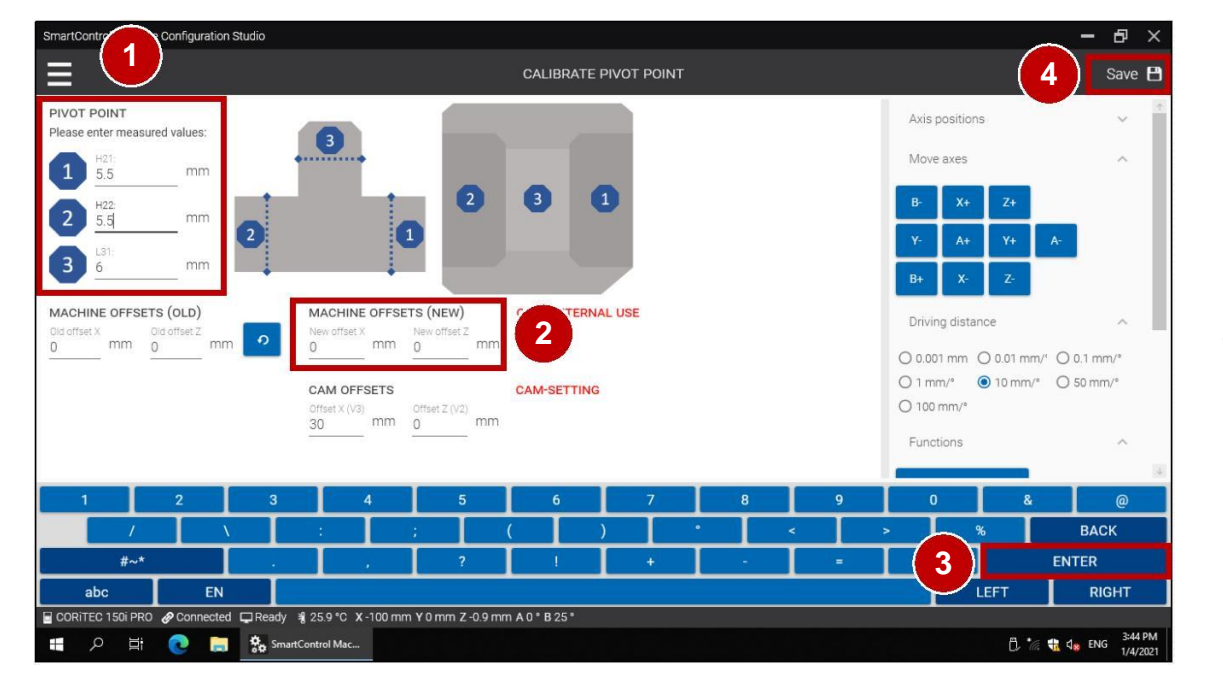

- 1. Enter the determined (measured) values in the corresponding fields (1).
- 2. The correction values are displayed in the corresponding fields (2).
- 3. Press the Enter button (3).
- 4. Press Save (4).
- 5. Restart the machine so that the saved values will be stored!
- 1. Ermittelte (gemessene) Werte in die entsprechenden Felder (1) eintragen.
- 2. Die Korrekturwerte werden in den entsprechenden Feldern (2) angezeigt.
- 3. Enter-Taste (3) betätigen.
- 4. Speichern (4) betätigen.
- 5. Maschine neu starten damit die gespeicherten Werte übernommen werden!

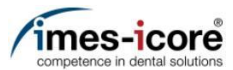

### Create Data backup | Datensicherungerstellen

| SmartControl Machine Configuration | Studio               |                    |                |                         |          | - 6     | ) X                                            |    |                                                                              |
|------------------------------------|----------------------|--------------------|----------------|-------------------------|----------|---------|------------------------------------------------|----|------------------------------------------------------------------------------|
|                                    |                      | CONTROLS           |                |                         |          |         | Edit                                           |    |                                                                              |
| MANUFACTURER AXIS AXIS N           | AME AXIS TYPE OFFSET | TRANSMISSION RATIO | ELECTRICITY RE | N Move ax               | xes      | ~       | <b>^</b>                                       |    |                                                                              |
| Isel A0 X                          | Linear 👻 1           | 0.0015612          | 1.6            |                         | ×.       | 7.      |                                                |    |                                                                              |
| Isel A1 Y                          | Linear 👻 1           | 0.0015603          | 1.6            | В-                      | X+       | 2+      | -1                                             |    |                                                                              |
| Isel A2 Z                          | Linear 👻 1           | -0.0015608         | 1.6            | Y-                      | A+       | Y+      | A-                                             |    |                                                                              |
| Isel A3 A                          | Rotating 👻 116.52    | 0.001125           | 0.8            | B+                      | X-       | Z-      |                                                | 1. | Start the Service UI.                                                        |
| Isel A4 B                          | Rotating 👻 30.33     | -0.001125          | 0.8            |                         |          |         |                                                | 2. | (Starting the Service OI   Service OI starten)<br>Press the menu button (1). |
|                                    |                      |                    |                | Driving                 | distance | e ^     |                                                |    |                                                                              |
|                                    |                      |                    |                | O 0.001 mm, O 0.01 mm/' |          |         | / <sup>c</sup>                                 | 1. | Service UI starten.                                                          |
|                                    |                      |                    |                | ○ 0.1 mm/°              |          | 2       | (Starting the Service UI   Service UI starten) |    |                                                                              |
|                                    |                      |                    |                | O 10 mm                 | n/° O    | 50 mm/° |                                                | Ζ. | Menu-Taste (1) betatigen.                                                    |
|                                    |                      |                    |                | 🔿 80 mm                 | n/° O    | 100 mm/ | /°                                             |    |                                                                              |
|                                    |                      |                    |                | 0 1000                  | mm/°     |         | C                                              |    |                                                                              |
| 4                                  |                      |                    | $\rightarrow$  | Functio                 | ins      | ~       | +                                              |    |                                                                              |

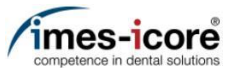

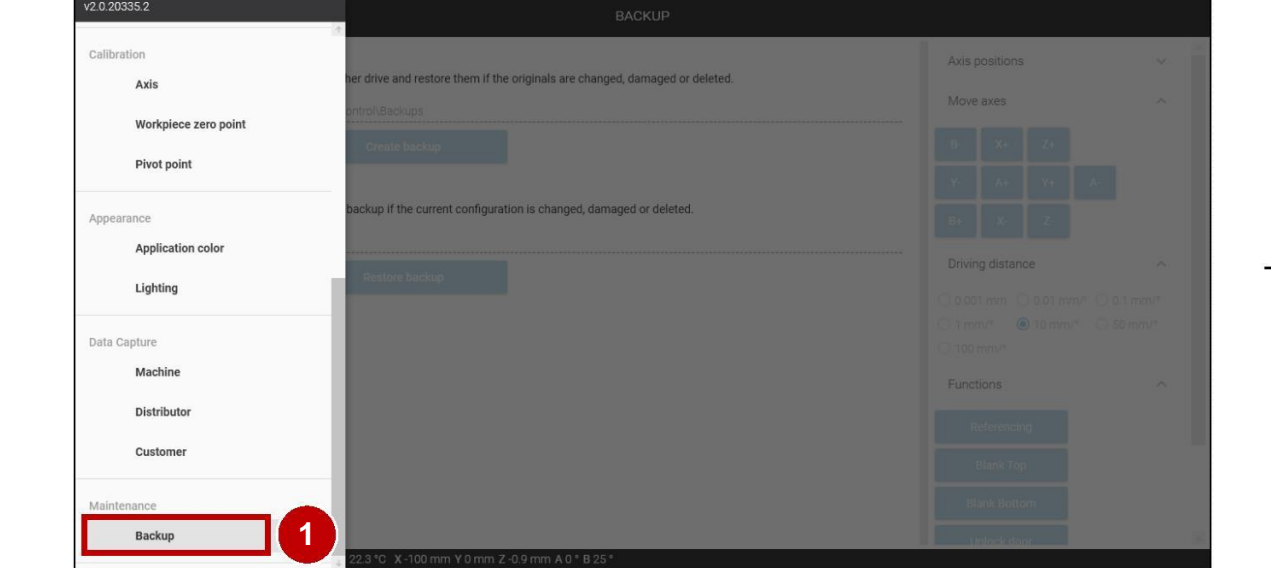

1. Press the Backup tab (1) in the category Maintenance to open the Backup screen.

– 8 ×

1. Den Reiter Sicherung (1) in der Kategorie Wartung betätigen, um den Bildschirm Sicherung zu öffnen.

Create Data backup | Datensicherung erstellen

SmartControl Machine Configuration Studio

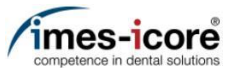

| martControl Machine Configuration Studio                                                                                                    | - 8                                                       |
|----------------------------------------------------------------------------------------------------|-----------------------------------------------------------|
| ВАС                                                                                                    | кир                                                       |
| BACKUP                                                                                                    | Axis positions 🗸 🗸                                        |
| Backup your configuration of this machine to another drive and restore them if the originals are changed, dar<br>Backup directory<br>C.\Users(\SmartControlAdmin\Documents\SmartControl\Backups | maged or deleted. Move axes ^                             |
| Select directory Create backup                                                                                                    | B- X+ Z+                                                  |
|                                                                                                    | Y- A+ Y+ A-                                               |
| estore your configuration is changed, damaged of                                                                                                    | or deleted. B+ X- Z-                                      |
| Select file Restore backup                                                                                                    | Driving distance                                          |
|                                                                                                    | ○ 0.001 mm ○ 0.01 mm/ <sup>c</sup> ○ 0.1 mm/ <sup>o</sup> |
|                                                                                                    | ○ 1 mm/* ● 10 mm/* ○ 50 mm/*<br>○ 100 mm/*                |
|                                                                                                    | Functions                                                 |
|                                                                                                    | Referencing                                               |
|                                                                                                    | Blank Top                                                 |
|                                                                                                    | Blank Bottom                                              |
|                                                                                                    | Unlock door                                               |

- 1. Press Select directory (1) to choose a storage location for the backup.
- 2. Press Create backup (2).
- 1. Verzeichnis auswählen (1) betätigen, um einen Speicherort für die Sicherung auszuwählen.
- 2. Sicherung erstellen (2) betätigen.

Commissioning | Inbetriebnahme

| Offset Y: | )ffset X: |  |
|-----------|-----------|--|
| Offset 7: | Offset Y: |  |
|           | )ffset Z: |  |

- 1. Start the Software iCAM V5.
- 2. Enter the offset values (1) as here seen.
- 3. Press Save (2).
- 4. Installation completed!

Note: When using other workpiece holders (e.g. pre-milled adapters), these must be calibrated accordingly and the offset values determined for them entered in iCAM V5.

- 1. Die Software iCAM V5 starten.
- 2. Die Offset-Werte (1) wie hier dargestellt eintragen.
- 3. Speichern betätigen (2).
- 4. Einrichtung abgeschlossen!

Hinweis: Bei der Verwendung anderer Werkstückhalterungen (beispielsweise Pre-Milled-Adaptern) müssen diese entsprechend kalibriert und die dafür ermittelten Offset Werte im iCAM V5 eingetragen werden.

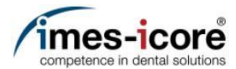

#### Anfrage an den Support für die neuste Software / Request to the support for the latest software

| CORITEC 150i PRO (M2.1) |                                             | 9/14/2021 10:             | 35 AM                |                                      | 🗢 📲 39.3 °C 🕴 T13  |  |  |  |
|-------------------------|---------------------------------------------|---------------------------|----------------------|--------------------------------------|--------------------|--|--|--|
| ≡                       |                                             | SETTING                   | S                    |                                      | :                  |  |  |  |
| JOBS                    | CALIBRATION                                 |                           | Architecture         | 64-bit                               |                    |  |  |  |
| TOOLS                   | FUNCTIONS                                   |                           | Language             | English (United States)              |                    |  |  |  |
| SETTINGS                | TEMPERATURE                                 |                           | APPLICATION          |                                      |                    |  |  |  |
|                         | POSITIONS                                   |                           | Name                 | SmartCon                             | trol Dental Studio |  |  |  |
|                         | APPERANCE                                   |                           | Version              |                                      | 2.3.21117.1        |  |  |  |
|                         | NETWORK & INTE                              | RNET                      | Architecture         |                                      | 64-Bit             |  |  |  |
|                         | JOBS                                        |                           | Configuration        | RELEASE                              |                    |  |  |  |
|                         | ABOUT THIS MAC                              | HINE                      | DISTRIBUTOR          |                                      |                    |  |  |  |
|                         | HELP AND CONTA                              | ACT                       | imes-icore® Gmbl     | 4                                    |                    |  |  |  |
|                         | Home position                               | Cleaning                  | Blank position       | Blank position                       | Collet position    |  |  |  |
| CORITEC 150i PRO (M2.1) |                                             | 9/14/2021 10:3            | 36 AM                |                                      |                    |  |  |  |
| SETTINGS                |                                             |                           |                      |                                      |                    |  |  |  |
| JOBS                    | CALIBRATION                                 | 1                         | AE                   | OUT THIS MACHIN                      | E ↑                |  |  |  |
| TOOLS                   | FUNCTIONS                                   |                           | MACHINE              |                                      |                    |  |  |  |
|                         | TEMPERATURE                                 |                           | Machine name         | CORITEC                              | 150i PRO (M2.1)    |  |  |  |
| \$ <del>11</del>        | POSITIONS APPERANCE NETWORK & INTERNET JOBS |                           | Model                | CC                                   | CORITEC 150i PRO   |  |  |  |
|                         |                                             |                           | model number         | DSPLO                                | 0002V003PE002      |  |  |  |
|                         |                                             |                           | Serial number        | 712078-1                             |                    |  |  |  |
|                         |                                             |                           |                      |                                      | ,120701            |  |  |  |
|                         | ABOUT THIS MACHINE                          |                           |                      | Device name 150IPRO-SN               |                    |  |  |  |
|                         | HELP AND CONTA                              | кст                       | Version              | Microsoft Windows 10 Enterprise LTSC |                    |  |  |  |
|                         | Home position                               | ↓<br>Cleaning<br>position | Blank position<br>0° | Blank position<br>180°               | Collet position    |  |  |  |

Open the software Dental Studio and under the menu item Settings open the tab "About the machine" and forward the DSPL number and the current version number of the software to the support to request an update.

.Die Software Dental Studio öffnen und unter dem Menüpunkt Einstellungen den Reiter "Über die Maschine" öffnen und die DSPL-Nummer und die aktuelle Versionsnummer der Software an den Support weiterleiten um ein Update anzufragen.

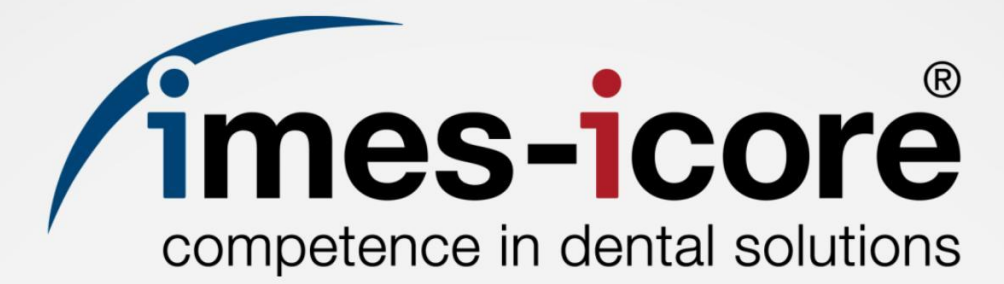

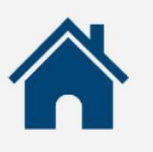

imes-icore GmbH

Im Leibolzgraben 16 D-36132 Eiterfeld

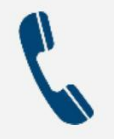

+49 (0) 6672 898-469

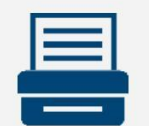

+49 (0) 6672 898-223

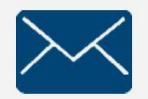

support@imes-icore.de

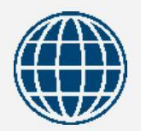

www.imes-icore.de